# VISOKA TEHNIČKA ŠKOLA NIŠ

# **DIPLOMSKI RAD**

# Mrežni rad u Linux okruženju

Predmet: Operativni sistemi

Mentor: mr Kosanović Mirko

Članovi komisije:

1. \_\_\_\_\_

2.\_\_\_\_\_

Student: Rančić Aleksandar REr 65/04

# Sadržaj

| 1.Uvod                | 3  |
|-----------------------|----|
| 2.Instalacija Linux-a | 5  |
| 3.Linux fajl sistemi  | 11 |
| 4.YaST                | 12 |
| 5.Podešavanje mreže   | 14 |
| 6.Rad u konzoli       |    |
| 7.Rad u mreži         |    |
| 8.Zaključak           | 56 |
| 9.Literatura          | 57 |

# 1. Uvod

Linux je operativni sistem koji u poslednje vreme dobija sve više na značaju. Nastao je 1991. godine kada je Linus Torvalds pokrenuo varijantu Unix-a na svom računaru. U to vreme UNIX se pokretao na velikim radnim stanicama uz veliku hardversku zahtevnost. Ovo je bio prvi slučaj da se pokrene na personalnom računaru. Mnoge institucije u svetu prelaze sa Windows-a na Linux. Razlog je besplatna cena, veća bezbednost od Windows-a, stabilniji sistem, nema virusa... Za Linux važi i tvrdnja da je on samo jedna varijanta Unix-a, jer sa na njemu zasniva. Postoji više razloga zašto treba koristiti Linux:

- Linux obezbeđuje kontrolu nad računarskim okruženjem. Tačnije, programi imaju mnogo opcija za podešavanje, a pošto je većina otvoreni kod, moguće je prepravljati funkcije i program podesiti svojim potrebama.
- Linux je besplatan. Besplatno se instalira i ažurira, za razliku od drugih komercijalnih sistema.
- Linux se sve više koristi i kao desktop računar. Sve što možemo uraditi na Windows računaru, možemo i na Linux računaru. I manje su šanse da vidimo kvarove i bagove programa.
- Linux je i serverski operativni sistem.On je brz, bezbedan, stabilan. Aktuelni kernel lako rukuje sa višeprocesorskim mašinama.
- Linux zajednica je sve veća i veća. Danas na Internetu se daje sjajna tehnička podrška, naročito ako i velike kompanije, kao što su recimo Novell ili IBM, stoje iza nje.

Za višegodišnjeg korisnika Windows-a, biranje odgovarajuće Linux distribucije može da bude zbunjujuće. Za razliku od Windows-a, Linux je podeljen na preko 340 distribucija. Najpoznatije od njih su sigurno: Debian, RedHat, openSUSE, Mandriva, Fedora, Gentoo, Ubuntu, LinuxMint, Kubuntu.

Kao i ostali operativni sistemi, i Linux se sastoji iz dva dela: malog centralnog dela koji se zove –jezgro (kernel) i većeg dela koji sadrži aplikacije i upravljačke programe. Sve Linux-ove distribucije uglavnom imaju isto jezgro, dok im je aplikativno-upravljački deo nešto različit.

Upravo zbog toga neke distribucije su lakše za korisnika koji se prebacuje sa Windows-a, dok su druge teže i komplikovanije. Recimo, distribucije kao što su openSUSE, Linux OS, Mandriva, Fedora su lake za instaliranje, hardverski su dobro podržane i uz njih ide gomila softvera. Distribucije kao što su Debian, Slackware, Gentoo su komplikovanije distribucije, sa dosta podešavanja koja se uglavnom odvijaju iz konzole (shell).

U ovom diplomskom radu za administraciju sistema koristićemo " openSUSE 10.2 ".

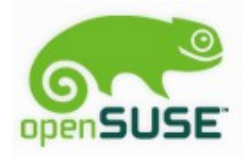

SUSE Linux je bio i ostao jedna od najpoznatijih distribucija sa velikom zajednicom korisnika i odličnom tehničkom podrškom iza koje stoji kompanija Novell. Na stotine besplatnih programa se isporučuje na instalacionom DVD-u sa ovom distribucijom. Trenutno se pojavila nova verzija sa oznakom "openSUSE 11".

U početku se Linux kao i UNIX zasnivao na radu iz komandne linije ( konzole ). Kasnije je nastao XFree86 projekat koji je postao standard za GUI ( grafičko korisničko okruženje). Time je olakšan rad u Linux-u, posebno korisnicima koji se prebacuju iz Windows-a i koji su zaboravili da koriste MS DOS.

Danas SUSE Linux dolazi sa dva popularna okruženja: KDE i GNOME. Korisnik može da bira koje će okruženje koristiti.

Što se tiče programskih paketa, SUSE koristi RPM ( Red Hat Package Management System ). Inače, većina programa vezana za Linux se upravo nalazi u ovom formatu. Instaliranje paketa se vrši na lak način preko YaST-a. YaST ( Yet another Setup Tool ) je administratorska alatka, za koju je potrebna root privilegija. SUSE se po YaST-u i razlikuje od drugih distribucija, i ona ga čini jedinstvenim. Ona služi za instaliranje, konfigurisanje i ažuriranje Linux instalacije.

Jednostavno pomoću SUSE Linux-a možemo da kreiramo više vrsta sistema: Web server, mrežni server, DNS server, NFS server, FTP server, server za elektronsku poštu, staru desktop radnu stanicu...

U ovom radu mi ćemo koristiti SUSE Linux kao mrežni server i obavićemo neki osnovni rad u mreži.

# 2. INSTALACIJA LINUX-a

Suse Linux može biti instaliran na više načina: sa CD/DVD, centralnog servera...Mi ćemo instalaciju izvršiti sa DVD medija. DVD je butabilan, tako da se posle restarta računara instalacija Linux-a pokreće. Bitno je pre toga u BIOS-u podesiti da se butuje sa CD ROM-a. Instalacija SUSE Linux-a se odvija pomoću YaST-a, programa koji je zadužen za celokupno podešavanje sistema, instaliranje softvera... YaST je dakle administratorska alatka. Prvi prozor koji nas dočekuje pri instalaciji je meni sa nekoliko izbora startovanja.

Mi biramo – **Installation** (vidi sliku S2.1).

|                         |                          |                            |                  |                      |                 | open <b>SUSE</b> <sup>®</sup> |
|-------------------------|--------------------------|----------------------------|------------------|----------------------|-----------------|-------------------------------|
|                         |                          | Boot from                  | Hard Disk        |                      | *               |                               |
|                         |                          | Installatio                | n                |                      |                 |                               |
| - Aller                 |                          | Repair Ins                 | talled System    |                      |                 |                               |
|                         |                          | Rescue S                   | ystem            |                      |                 |                               |
| No. of Concession, Name |                          | Firmware                   | Test             |                      |                 |                               |
|                         |                          | Memory T                   | est              |                      |                 |                               |
|                         |                          |                            |                  |                      |                 |                               |
|                         |                          |                            |                  |                      |                 |                               |
|                         |                          |                            |                  |                      |                 |                               |
|                         |                          |                            |                  |                      |                 |                               |
|                         |                          |                            |                  |                      |                 |                               |
|                         |                          |                            |                  |                      |                 |                               |
|                         |                          |                            |                  |                      |                 |                               |
| F1 Help F2              | _anguage<br>English (US) | F3 Video Mode<br>800 x 600 | F4 Source<br>DVD | F5 Kernel<br>Default | F6 Driver<br>No |                               |

S2.1 Početak instalacije sistema

- 1) Zatim biramo jezik i prihvatamo lincencu.
- 2) Sledeći korak YaST analizira računar (vidi sliku S2.2).

| Preparation<br>✓ License Agreement                                      | System Probing                                                    |       |
|-------------------------------------------------------------------------|-------------------------------------------------------------------|-------|
| Time Zone                                                               |                                                                   |       |
| Installation                                                            | <ul> <li>Probe USB devices</li> </ul>                             |       |
| <ul> <li>Installation Settings</li> <li>Perform Installation</li> </ul> | <ul> <li>Probe FireWire devices</li> </ul>                        |       |
| Configuration                                                           | <ul> <li>Probe floppy disk devices</li> </ul>                     |       |
| <ul> <li>root Password</li> </ul>                                       | <ul> <li>Probe hard disk controllers</li> </ul>                   |       |
| <ul> <li>Check Installation</li> </ul>                                  | <ul> <li>Load kernel modules for hard disk controllers</li> </ul> |       |
| <ul> <li>Hostname</li> <li>Network</li> </ul>                           | <ul> <li>Probe hard disks</li> </ul>                              |       |
| <ul> <li>Registration</li> </ul>                                        | → Search for Linux partitions                                     |       |
| <ul> <li>Online Update</li> <li>Users</li> </ul>                        | <ul> <li>Evaluate update possibility</li> </ul>                   |       |
| Release Notes                                                           |                                                                   |       |
| <ul> <li>Hardware Configuration</li> </ul>                              |                                                                   |       |
|                                                                         |                                                                   |       |
|                                                                         |                                                                   |       |
|                                                                         |                                                                   |       |
|                                                                         |                                                                   |       |
|                                                                         |                                                                   |       |
|                                                                         |                                                                   |       |
|                                                                         |                                                                   |       |
|                                                                         |                                                                   |       |
|                                                                         |                                                                   |       |
|                                                                         |                                                                   |       |
|                                                                         |                                                                   |       |
|                                                                         |                                                                   |       |
|                                                                         |                                                                   | a     |
|                                                                         | Searching for Linux partitions                                    |       |
|                                                                         |                                                                   | 75%   |
|                                                                         |                                                                   |       |
|                                                                         |                                                                   |       |
| Help                                                                    |                                                                   | Abort |

S2.2 YaST analizira sistem

4) Posle analize biramo **New Installation** i u sledećem koraku uzimamo **No, Skip the Network Setup** jer podešavanja mreže možemo kasnije da izvršimo.

5) U ovom koraku **podešavamo vreme i zone**. Naravno biramo *Europa* i *Yugoslavia* (vidi sliku S2.3).

| nline Repositories   | Region                    | Time <u>Z</u> one            |
|----------------------|---------------------------|------------------------------|
| me Zone              | Europe                    | Alaska                       |
| allation             | USA                       | Aleutian                     |
| stallation Settings  | Canada                    | Arizona                      |
| rform Installation   | Central and South America | Central                      |
| iguration            | Russia                    | Eastern                      |
| ot Password          | Asia                      | East Indiana                 |
| eck Installation     | Australia                 | Hawaii                       |
| stname               | Africa                    | Indiana Starke               |
| twork                | Pacific                   | Michigan                     |
| gistration           | Global                    | Mountain                     |
| nline Update         | Etc                       | Pacific                      |
| ers                  |                           | Samoa                        |
| lease Notes          |                           |                              |
| rdware Configuration |                           |                              |
|                      |                           |                              |
|                      |                           |                              |
|                      |                           |                              |
|                      |                           |                              |
|                      |                           |                              |
|                      |                           |                              |
|                      |                           |                              |
|                      |                           |                              |
|                      |                           |                              |
|                      |                           |                              |
|                      |                           |                              |
|                      |                           |                              |
|                      |                           |                              |
|                      |                           |                              |
|                      |                           |                              |
|                      |                           |                              |
|                      |                           |                              |
|                      |                           |                              |
|                      | Hardware Clock Set To     | Time and Date                |
|                      |                           | 11:42:50 - 2007:10-26 Chapge |
|                      | UIC                       |                              |

S2.3 Podešavanje vremena i zone

6) Kada kliknemo na *next* otvara nam se prozor za **biranje Desktop okruženja**. Linux nudi nekoliko, a od značajnijih su KDE i GNOME. U ovom slučaju izabraćemo KDE.

Za razliku od drugih distribucija možemo da zadržimo oba i kasnije pri login-u da biramo grafičko okruženje. To ćemo omogućiti ako izaberemo KDE, a kasnije u toku instalacije, pri odabiru softverskih paketa izaberemo i GNOME pakete (vidi sliku S2.4).

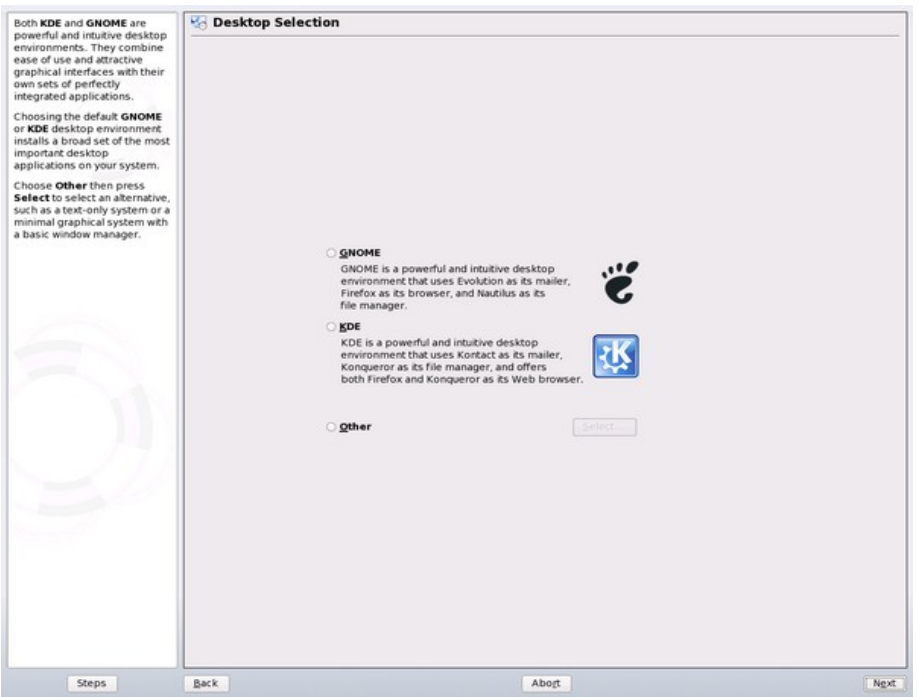

S2.4 Biranje desktop okruženja

7) U ovom koraku **vidimo šta YaST planira da uradi pri instalaciji**. Poželjno je podesiti particije za root i /home, ako nam veličina ne odgovara, ili ostaviti kako YaST preporučuje. Isto možemo podesiti koje sve softverske pakete YaST treba da instalira(vidi sliku S2.5).

| Preparation<br>✓ License Agreement                                                                                                    | Installation Settings                                              |        |
|----------------------------------------------------------------------------------------------------|--------------------------------------------------------------------|--------|
| <ul> <li>✓ System Analysis</li> <li>✓ Online Repositories</li> <li>✓ Time Zone</li> </ul>                                                                                                    | Click any headline to make changes or use the "Change" menu below. |        |
| <ul> <li>✓ Time Zone</li> <li>✓ Time Zone</li> <li>Installation</li> <li>✓ Installation</li> <li>✓ Perform installation</li> <li>Configuration</li> <li>✓ Cont Password</li> <li>✓ Check Installation</li> <li>✓ Hostname</li> <li>✓ Network</li> <li>✓ Registration</li> <li>✓ Online Update</li> <li>✓ Release Notes</li> <li>✓ Hardware Configuration</li> </ul> | Overview         Expert           Partitioning <ul></ul>           |        |
| Show Release Notes                                                                                                    | Kayboard Layout: English (US)                                      |        |
|                                                                                                    |                                                                    |        |
| Help                                                                                                    | Back Abort                                                         | Accept |

S2.5 Prikaz šta će sve biti urađeno pri instalaciji

8) **Krećemo sa instalacijom** . YaST nam pokazuje na desnoj strani koliko treba vremena za instalaciju(vidi sliku S2.6).

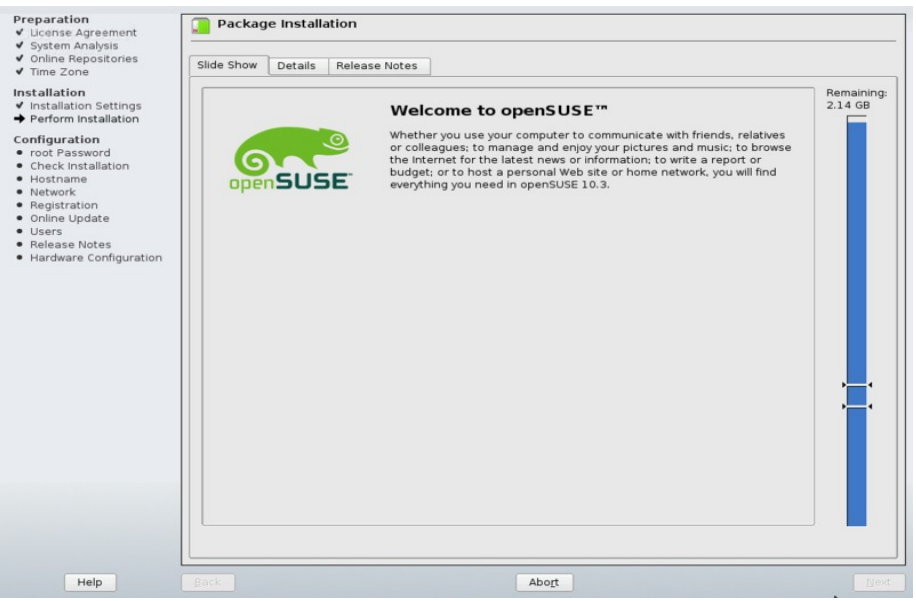

S2.6 Početak instalacije

9) Posle završetka instalacije sistem se restartuje.

10) U sledećem koraku **unosimo lozinku za administratora(root)**. Ova lozinka je bitna jer će nam trebati za svako instaliranje softvera ili podešavanje sistema( vidi sliku S2.7).

| Preparation<br>✓ License Agreement<br>✓ System Analysis<br>✓ Online Repositories<br>✓ Time Zone<br>Installation                                           | 8 Password for the System Administrator "root"                                                                 |      |
|----------------------------------------------------------------------------------------------------|----------------------------------------------------------------------------------------------------|------|
| <ul> <li>✓ Installation Settings</li> <li>✓ Perform Installation</li> </ul>                                                                               |                                                                                                    |      |
| Configuration<br>9 root Password<br>1 Check installation<br>1 Network<br>1 Registration<br>2 Online Update<br>1 Seelase Notes<br>1 Hardware Configuration | Do not forget what you enter here. Password for root User Confirm Password Test Keyboard Layout Eggert Options |      |
| Help                                                                                                    | <u>ßack</u> Abo <u>r</u> t                                                                                     | Nert |

S2.7 Unošenje lozinke za administratora(root-a)

11) Zatim unosimo vrednosti za host (npr. vtsserver) i za domen (npr. vts).

12) Klikom na *next* otvara nam se prozor za network konfiguraciju koju možemo i kasnije da podesimo(vidi sliku S2.8).

| ✓ Online Repositories                                                                                                    |                                                                                                    |  |
|----------------------------------------------------------------------------------------------------|----------------------------------------------------------------------------------------------------|--|
| ✓ Time Zone                                                                                                    | Skip Configuration                                                                                                    |  |
| <ul> <li>Time Zone</li> <li>Installation</li> <li>Installation Settings</li> <li>Perform installation</li> <li>Configuration</li> <li>Configuration</li> <li>Check Installation</li> <li>Hostname</li> <li>Network</li> <li>Registration</li> <li>Online Update</li> <li>Berlease Notes</li> <li>Hardware Configuration</li> </ul> | <ul> <li>Skip Configuration</li> <li>Use Following Configuration</li> <li>General Network Settings         <ul> <li>Network Mode: Traditional network setup with NetControl - ifup (Enable NetworkManager)</li> <li>Support for Provide senabled (<u>Disable IPv6</u>)</li> </ul> </li> <li>Firewall         <ul> <li>Firewall</li> <li>Firewall</li> <li>Firewall</li> <li>Firewall</li> <li>Configured with blocked (<u>spen</u>)</li> </ul> </li> <li>Network Interfaces         <ul> <li>AMD Protet - Fast 79C071</li> <li>Configured with DHCP</li> <li>DSL Connections             <ul> <li>Not detected.</li> <li>ISDN Adapters                 <ul> <li>Not detected.</li> </ul> </li> <li>Not detected.</li> </ul> </li> <li>Not detected.</li> </ul> </li> <li>Moderns         <ul> <li>Not detected.</li> <li>Moderns</li> <li>Not detected.</li> <li>Moderns</li> <li>Not detected.</li> </ul> </li> <li>Proxy</li> <li>Denute deploted</li> </ul> |  |
|                                                                                                    |                                                                                                    |  |
|                                                                                                    | ⊆hange ▼                                                                                                    |  |

S2.8 Podešavanje netwotk konfiguracije

13) Klikom na next otvara nam se prozor za biranje metode auntentičnosti ... Biramo local.

14) Zatim **kreiramo prvog korisnika** na računaru. Taj korisnik smo obično mi, jer nije preporučljivo da se koristi nalog ROOT. Tačnije, koristi se samo kada je to neophodno, čime se povećava bezbednost računara. U našem slučaju otvorili smo nalog za korisnika « **alek** ».

15) U naredna dva koraka YaST vrši konfiguraciju sistema i pokazuje informacije o setup-u.

16) I konačno dobijamo prozor koji nam čestita na **završenoj instalaciji sistema**. Sada već možemo da se logujemo (vidi sliku S2.9).

| Preparation<br>✓ License Agreement<br>✓ System Analysis<br>✓ Online Repositories<br>✓ Time Zone | 💓 Installation Completed                                                                                                    |        |
|-------------------------------------------------------------------------------------------------|----------------------------------------------------------------------------------------------------|--------|
| Installation                                                                                    | Congratulations1         The installation of openSUSE on your machine is complete. After clicking Finish, you can log in to the system.         Visit us at http://www.openSUSE.org.         Have a lot of funil         Your openSUSE Development Team |        |
| Help                                                                                            | Back Abort                                                                                                    | Sinish |

S2.9 Završena je instalacija sistema

Ovim smo završili instalaciju operativnog sistema(vidi sliku S2.10). Za podešavanja koja nismo podesili tu je YaST. Ostalo je samo još da se logujemo .

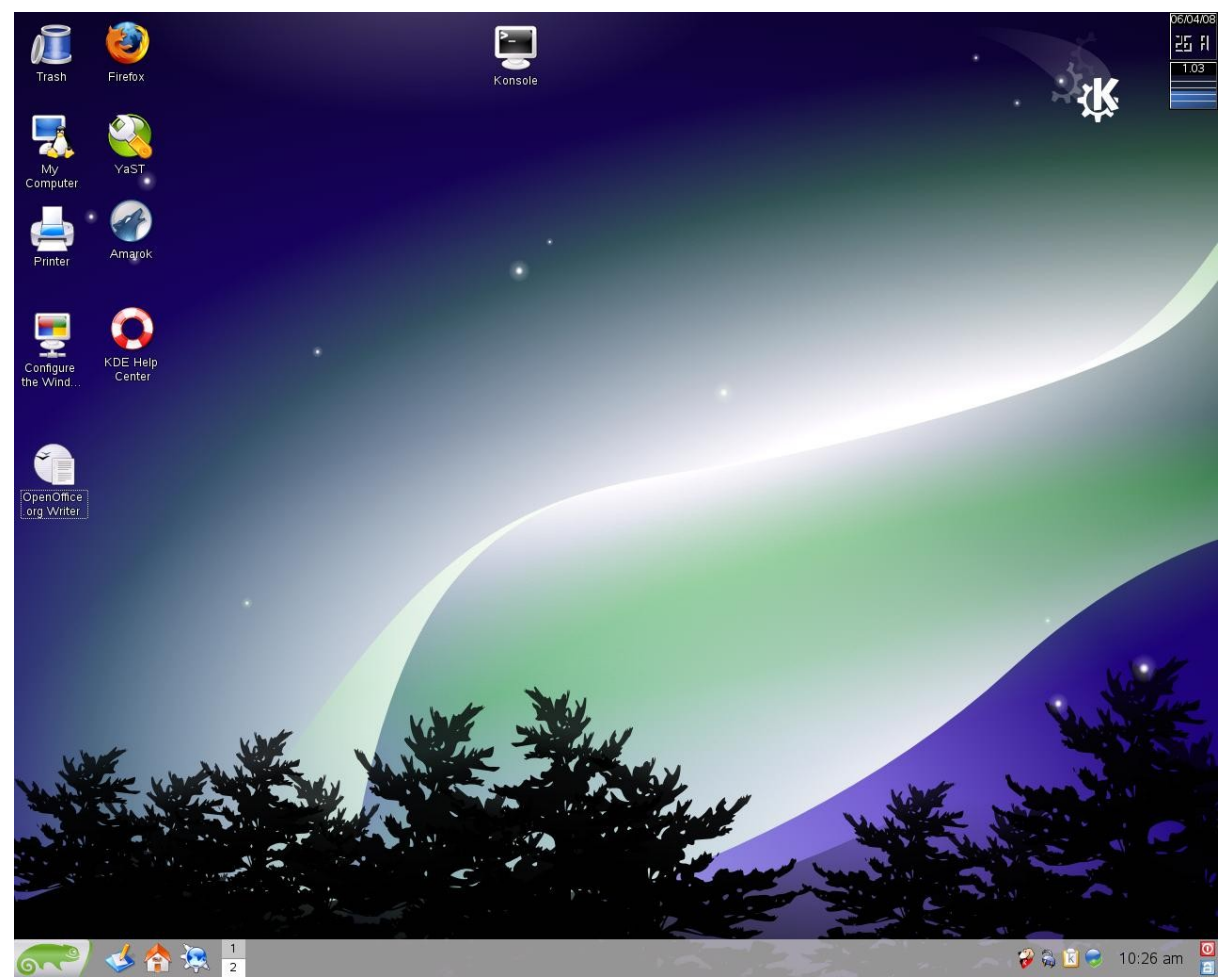

S2.10 Prikaz ekrana pri prvom ulasku u Linux

Na ovaj način smo instalirali SUSE Linux i na drugi računar.

# **3. LINUX FAJL SISTEMI**

Linux fajlovi organizovani su po određenoj hijerarhiji sa određenim direktorijumima koji sadrže određene fajlove. Sve Linux distribucije imaju istu strukturu. O standardu brine *Linux Standard Base*, koje distribucije moraju da ispunjavaju. Taj standard je sve univerzalniji i trudi se da sve distribucije budu sve više kompatibilnije jedna sa drugom, kao i programi. Kada se ima u vidu preko 300 distribucija, standard dobija na značaju. Svi fajl sistemi su podsistemi / (root particije). Tačnije, ako imamo samo dve particije(/ i swap), svi sistemi će biti instalirani pod root particijom. SUSE 10.2 preporučuje pri instalaciji particiju za root, swap i /home, mada je poželjno i za /usr. Pregled fajl sistema u Linux-u:

/ **bin** – Ovde se nalaze binarni fajlovi, shell programe.

/ **boot** – Fajlovi za butovanje linux-a. Ovde se nalazi kompresovana verzija kernela, koja se učitava pri butovanju.

/ dev - Drajveri uređaja se nalaze ovde.

/ **etc** – Služi za konfigurisanje fajlova. Većina programa čuva ovde svoje fajlove za konfiguraciju. Neki od nabitnije su fstab, inittab, modprobeconf...

/ home – Svaki korisnik dobija direktorijum sa podacima pod ovim direktorijumom.

/ lib – Ovde se nalaze, instaliraju biblioteke koje su bitne za rad mnogih programa.

/ media – Prenosivi diskovi i drajvovi ( CD-ROM, USB, Floppy ...).

/ **mnt** – Direktorijum mauntovanja, particije koje su mauntovane.

/ **opt** – Neki programi se instaliraju ovde. Obezbeđuje mesto za velike programske pakete statičnih programa. To su programi koji su orijentisani na desktop: KDE, GNOME, ...

/ **proc** – Dinamički direktorijum gde se beleže svi pokrenuti procesi.

/ root – Ovo je home direktorijum za root korisnika. Nije isto što i "/".

/ sbin – Binarni fajlovi koji se pokreću u toku startovanja. Ovde je instaliran YaST, SUSE, ... / tmp – Privremeni fajlovi.

/ usr – Ovde se instalira većina programa. Ovo je folder koji obično zauzima mnogo mesta. Recimo u / usr / local / se instaliraju lokalni programi.

/ var – Ovde se nalaze promenljive i programi, bezbedonosni log fajlovi, klijenti za poštu...

# 4. YaST

Kao što smo napomenuli, YaST je administratorska alatka koja SUSE Linux čini jedinstvenim između Linux dostribucija. On pojednostavljuje skoro sve administratorske zadatke: instaliranje programa, particionisanje hard diska, ažurira sistem, instalira novi hardver, ažurira programe, podešava mrežne servere i klijente, upravlja korisnicima i grupama, upravlja bezbednošću, pravi backup sistema.

Jednostavno, YaST je nezaobilazna alatka u mrežnom okruženju. Tačnije, YaST u jednom prijatnom grafičkom okruženju pojednostavljuje procese koje bi smo morali kao administrator da radimo iz konzole, koja ume da bude vrlo neprijatna za rad, naročito prema novim korisnicima.

Mnoge stvari, pre svega vezane za podešavanje mrežnih servera, radićemo u YaST-u. Zato je potrebno da malo bolje opišemo ovu alatku i njene mogućnosti.

Pokretanje možemo izvršiti na nekoliko načina, a najlakši je duplim klikom miša na ikonicu. Pojavljuje se prozor koji zahteva root lozinku. Ukucavanjem lozinke pokreće se YaST i dobijamo prozor( kao na slici S4.1).

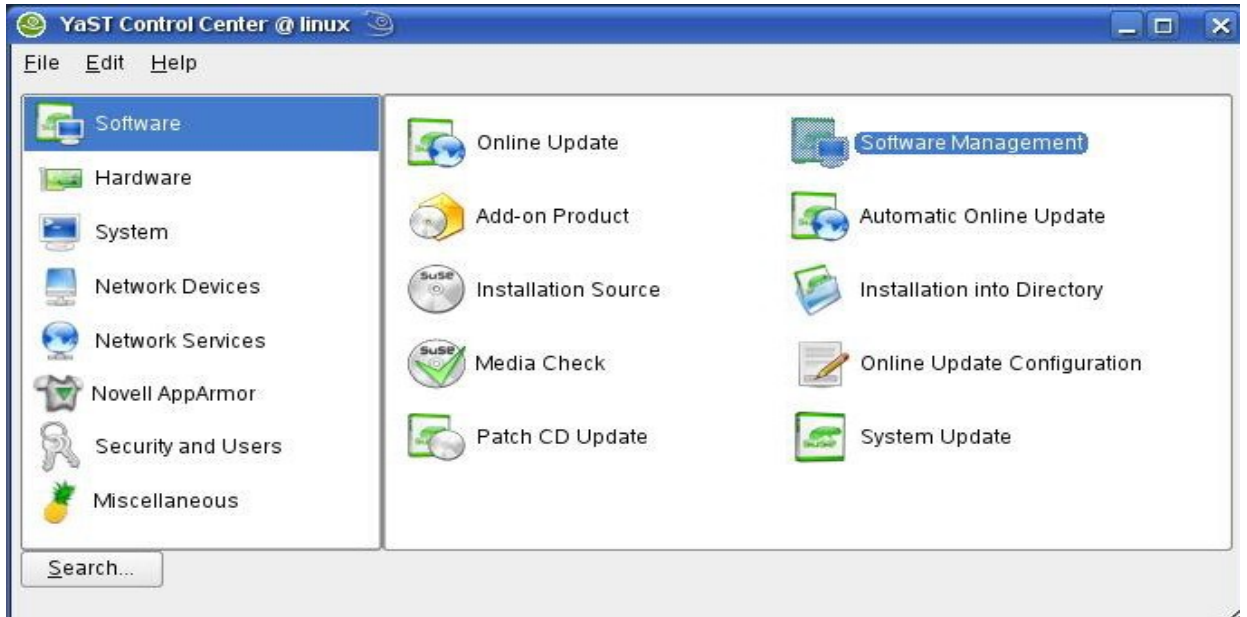

S4.1 Pokretanje Yast-a

YaST je podeljen na dva dela: glavni meni sa leve strane i podmenije sa desne strane. Navešćemo samo najbitnije i najčešće korišćene.

U prvoj stavci *Software* imamo u podmenije instaliranje programa(*Software Management*), biranje izvora instaliranja programa (*Installation Source*), ažuriranje programa(*Online Update*), ažuriranje sistema (*System Update*),...

U *Hardware* podešavamo hadver, instaliramo hardver na sistem, podešavamo štampače, TV kartice, tastaturu, miš...

U *System* podešavamo stvari vezane za sistem: backup sistema, restauraciju sistema, biranje jezika, podešavanje boot loadera(ako imamo više operativnih sistema na računaru), podešavanje datuma i vremena, pravljena particija na hard disku, editovanje */etc/sysconfig* fajla...

Bitna stavka za nas je *Network Devices* u kome podešavamo mrežnu karticu. U slučaju da je YaST ne detektuje i ne nađemo je u listi koje nam pruža, moraćemo drajver da pronađemo na Internetu.

Isto značajna stavka je *Network Services* (vidi sliku S4.2) u kome imamo priličan broj podstavki. Ovde podešavamo DNS server i klijent, DHCP, NFS server, NFS klijent, Samba server, Mail server ...

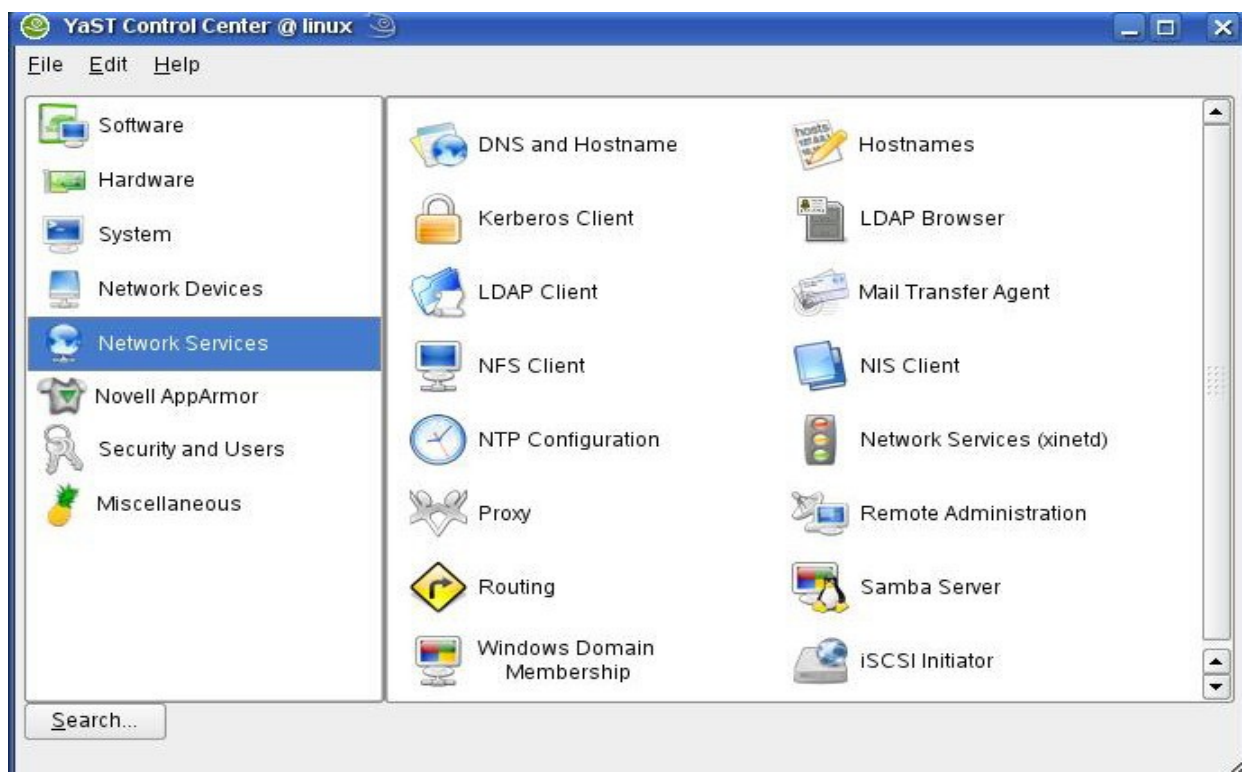

S4.2 Network Services u Yast-u

U Security and Users podešavamo profile grupa i korisnika, dodajemo nove, konfigurišemo firewall, ...

Podešavanja koja ćemo vršiti u YaST-u, prilikom konfigurisanja mreže, detaljnije ćemo prikazati u narednim poglavljima.

# 5. PODEŠAVANJE MREŽE

Linux je svoj ugled upravo stekao radom u mreži. U mreži Linux se povezuje sa svim vrstama Unix sistema, sa MacOS i sa Windows-om(preko Samba-e). Rad u mreži se zasniva na radu istih protokola koji se koriste i na Internetu TCP/IP. Svrha protokola je da prenose podatke u paketima.

LAN IP adrese određuje administrator sistema. TCP/IP adresiranje se zasniva kao serija od četiri decimalna broja. Na primer u našem slučaju adresa jednog računara:

160.99.37.148

Adresa sledećeg bi bila:

160.99.37.147

Ova dva računara koristićemo u našim primerima za rad u mreži.

Network Interface Cards (NIC)

Network Interface Cards su mrežne kartice, bez kojih računar ne bi mogao da bude umrežen. Svaki NIC ima jedinstvenu adresu koja je poznata kao Media Access Control (MAC). Ovu hardversku adresu koristi DHCP i nekoliko drugih protokola za indentifikaciju računara. SUSE Linux podržava skoro svaku karticu na tržištu. Ako je Linux automatski ne prepozna, trebamo otići u *YaST / Network Device / Network Cards*. Prikazaće se *Configuration* ekran. Zatim idemo na *Select from List* i određenu karticu nađemo na listi.

U našem slučaju koristili smo mrežnu karticu sa oznakom *Intel (R) 82562V-2 10 /100*. Ova kartica se nije nalazila u listi, pa smo bili prinuđeni da za istu pronađemo odgovarajući drajver na Internetu. Drajver koji smo pronašli nosi naziv *e1000e-0.2.9.5.tar.gz* 

Da bi instalirali drajver, kao i drugi softver koji je dat kao izvorni kod, preporučljivo je pogledati njegov README ili INSTALL file. Može se desiti da se instalacija razlikuje od standardnog :

./configure make su make install

Iako instaliranje važi u 90 % slučajeva, ostalih 10 % se instaliraju na nešto drugačiji način. I instalacija našeg drajvera spada u tih 10 %. Izdvajamo deo iz README fajla(Installation), koji nam pokazuje na koji način treba izvršiti instaliranje drajvera.

Building and Installation

- NOTE: For the build to work properly, the currently running kernel MUST match the version and configuration of the installed kernel sources. If you have just recompiled the kernel reboot the system now. RPM functionality has only been tested in Red Hat distributions.
- 1. Move the base driver tar file to the directory of your choice. For example, use /home/username/e1000e or /usr/local/src/e1000e.
- 2. Untar/unzip archive:

## tar zxf e1000e-x.x.x.tar.gz

3. Change to the driver src directory:

#### *cd e1000e-x.x.x/src/*

4. Compile the driver module:

#### make install

The binary will be installed as:

## /lib/modules/<KERNEL VERSION>/kernel/drivers/net/e1000e/e1000e.[k]o

*The install locations listed above are the default locations. They might not be correct for certain Linux distributions.* 

5. Load the module using either the insmod or modprobe command:

## modprobe e1000e

#### insmod e1000e

Note that for 2.6 kernels the insmod command can be used if the full path to the driver module is specified. For example:

#### insmod /lib/modules/<KERNEL VERSION>/kernel/drivers/net/e1000e/e1000e.ko

*With 2.6 based kernels also make sure that older e1000e drivers are removed from the kernel, before loading the new module:* 

#### rmmod e1000e; modprobe e1000e

*6. Assign an IP address to the interface by entering the following, where x is the interface number:* 

ifconfig ethx <IP\_address>

7. Verify that the interface works. Enter the following, where <IP\_address> is the IP address for another machine on the same subnet as the interface that is being tested:
ping <IP\_address>

Pročitavši uputstvo ostaje samo da u konzoli ukucamo sledeće redove:

su

Zatim raspakujemo arhivu i uđemo u folder gde smo raspakovali arhivu kako bi je instalirali.

tar zxf e1000e-0.2.9.5.tar.gz cd e10001-0.2.9.5/src/

Pristupamo instalaciji drajvera

## make install

Sada moramo učitati drajver u modul kernela

## modprobe e1000e

Konfigurisanje i upisivanje IP adrese računara na kome instaliramo drajver.

## ifconfig eth0 160.99.37.148

Vršimo proveru pingovanjem nekog računara u mreži. Ako vraća pakete bez greške, mrežna kartica radi uspešno.

## ping 160.99.37.147

Kako izgleda posle instaliranja drajvera (<u>make install</u>), stavljanje drajvera u modul kernela i pokretanje mreže, prikazano je na slici S5.1.

| 👜 alek@vtsserver:~- Shell - Konsole 🥘                                                                                                    |    | × |
|----------------------------------------------------------------------------------------------------|----|---|
| Session Edit View Bookmarks Settings Help                                                                                                    |    |   |
| alek@vtsserver:~> su<br>Password:<br>vtsserver:/home/alek # modprobe e1000e<br>vtsserver:/home/alek # ifconfig eth0 160.99.37.148<br>vtsserver:/home/alek # ping 160.99.37.147<br>PING 160.99.37.147 (160.99.37.147) 56(84) bytes of data.<br>64 bytes from 160.99.37.147: icmp_seq=1 ttl=64 time=0.551 ms<br>64 bytes from 160.99.37.147: icmp_seq=2 ttl=64 time=0.542 ms<br>64 bytes from 160.99.37.147: icmp_seq=3 ttl=64 time=0.553 ms |    |   |
|                                                                                                    |    |   |
| 🛃 🖷 Shell                                                                                                    | (ă | 9 |

S5.1 *Stavljanje drajvera u modul kernela i pokretanje mreže* 

## 5.1 Podešavanje DHCP-a i DNS-a

DHCP omogućava administratoru mreže da konfiguriše TCP/IP za svakog hosta u mreži. Može da dodeli IP adresu, podesi DNS, gateway za svakog hosta... DHCP može da dodeljuje trajne ili privremene IP adrese hostovima. Privremeno dodeljivanje se zove lizing. Kada on istekne, klijent može da traži produženje ili da vrati IP adresu serveru. U YaST-u se vrši podešavanja za DHCP. Sve izmene se beleže u / *etc* / *sysconfig* / *network* fajl. Konkretno,DHCP modul se zapisuje u / *etc* / *dhcpd.conf*.

Kada pokrenemo *YaST / Network Services / DHCP* možemo podesiti DHCP. Informacije koje se unose su naziv domena koji će određeni server administrirati, IP adrese za DNS server i standardni gateway. Ovde stavljamo prvu IP adresu i poslednju sa kojima će server raditi, blok adresa kojima će moći da dodeljuje. U sledećem koraku idemo na *Detailed Setings* gde podešavamo *DHCP Server Now*. Idemo na finish i time smo završili podešavanja za DHCP.

DNS omogućava nam da umesto IP adrese računara u mreži koristimo ime računara pri pozivu istog. Tačnije, DNS dodeljuje ime računaru u mreži. U SUSE Linux-u podešavamo DNS server i DNS klijent. Postoje dva načina da ovo izvedemo. Prvi je preko konzole, a drugi preko YaST-a. Mi ćemo koristiti drugi način zbog jednostavnosti i olakšica koje nam pruža.

DNS klijent se automatski ažurira ako imamo uključen i podešen DHCP server u mreži. U slučaju da moramo ručno da ga podesimo, pokrenućemo *YaST / Network Services / DNS and Host Name*. Sad upisujemo naziv Host-a i naziv Domen-a, kao i IP adresu računara na kome se nalazi DNS server.

Podešavanje DNS servera je nešto teži zadatak. Pokrenemo YaST / Network Services / DNS Server. U prvom koraku upisujemo IP adresu računara koji će biti server. Tačnije, u ovom

koraku ga podešavamo kao ne-root server-prosleđivač, tako da ovaj korak može slobodno da se preskoči(vidi sliku S5.2).

| <u>PPP Daemon Sets Forwarders</u> |      |
|-----------------------------------|------|
| Set Forwarders Manually           |      |
| Add IP Address                    | <br> |
| P Address                         |      |
| 160.99.37.148                     | Add  |

S5.2 Podešavanje DNS servera

U sledećem koraku nam se otvara odeljak za DNS Zone. Ovde možemo dodati novu zonu. Po standardu stoji *example.com*. Možemo dodati novu zonu (*Add*) ili promeniti postojeću, ali ćemo zadržati status master jer je to prva zona. Ako imamo više zona, dobićemo i status slave koji dobija sve informacije od master servera (vidi sliku S5.3).

| Na <u>m</u> e<br>example.com | Type<br>Master ▼ Add |
|------------------------------|----------------------|
| example.com                  | Master 👻 Add         |
|                              |                      |
| Configured DNS Zones         |                      |
| Zone   Type                  | Dele                 |

S5.3 Podešavanje DNS zone

Zahvaljuući DNS naši računari u mreži mogu da se pozovu po imenu. Recimo, za pristupanje računaru sa IP adresom *160.99.37.148* pri konekciji ne moramo da navedemo IP adresu, već ime računara. U ovom slučaju ime je *Linux*. Računar sa IP adresom 160.99.37.147 dobio je ime *Linux-2*. Mi ćemo u primerima za rad u mreži koristiti i ime računara pri pozivu računara, a u nekim primerima koristićemo IP adresu.

# 6. RAD U KONZOLI

Konzola je jedan od simbola Linux-a i rad u njemu. U konzoli može nešto na brži način da se uradi nego što može u grafičkom okruženju, a neke stvari mogu da se urade samo u konzoli. Konzola je i danas nezamenljiva i teško je zamisliti ozbiljniji rad u Linux-u, naročito administriranje, bez nje. Konzola je teška za rad i ima mali milion naredbi koje bi trebali znati za uspešno korišćenje. Mi ćemo u ovom delu navesti i objasniti one koje su osnovne i koje se često koriste za rad u mreži.

Recimo, preko konzole možemo da se povežemo na drugi računar u mreži, na root nalog. Tako da možemo da konfigurišemo sistem, editovanjem conf fajla, nadgledamo sistem, da brišemo korisničke naloge, datoteke, instaliramo softver, a na kraju i ako baš želimo i da uništimo ceo sistem. Jednostavno, konzola nam daje moć kao da sve radimo na našem lokalnom računaru.

Objasnićemo prvo naredbe za rad sa datotekama. Obradićemo samo osnovne naredbe kao što su kopiranje, izmeštanje, editovanje, brisanje, kreiranje datoteka.

## - cd -

Naredba cd služi da menjamo direktorijume, ulazimo u njih ili izlazimo.

cd / home / alek / vts /

Ućićemo u direktorujim vts. Naredbom

cd ..

Izlazimo iz njega i vraćamo se u direktorijum / home / alek /. Naredbom

cd /

Ulazimo u root / direktorijum.

## - 1s -

Naredbom *ls* listamo sadržaj direktorijuma.Na primer:

ls / home/ alek

listamo i prikazujemo sadržaj direktorijuma /home korisnika alek.Uz naredbu ls koristimo i

-l -pokazuje duži format, veličinu datoteke i datume menjanja, dozvole...

-a -prikazuje skrivene datoteke...

Postoji još opcija, ali najčešće se koriste ove dve.

U sledećem primeru izlistaćemo sve datoteke i direktorijume u / *home / alek* pomoću *ls –la*. Vidimo da ima dosta skrivenih direktorijuma, pa je spisak duži ( vidi sliku S6.1).

| 🖉 alek@vtssen              | ren∼ - Shell · | Konsole | 9             |            |            |                               | ×   |
|----------------------------|----------------|---------|---------------|------------|------------|-------------------------------|-----|
| Session Edit               | View Boo       | kmarks  | Settings Help | p          |            |                               |     |
| alek@vtsser<br>total 48812 | ver:~>         | ls -la  | (             |            |            |                               |     |
| drwxr-xr-x                 | 32 alek        | users   | 4096          | 2008-05-27 | 11:27      |                               |     |
| drwxr-xr-x                 | 7 root         | root    | 4096          | 2008-05-20 | 12:44      |                               |     |
| -rw                        | 1 alek         | users   | 4478          | 2008-05-27 | 11:04      | .bash_history                 |     |
| -rw-rr                     | 1 alek         | users   | 1177          | 2008-05-05 | 14:11      | .bashrc                       |     |
| drwx                       | 7 alek         | users   | 4096          | 2008-05-27 | 10:08      | .beagle                       |     |
| drwxr-xr-x                 | 3 alek         | users   | 4096          | 2008-05-12 | 14:18      | bin                           |     |
| drwxr-xr-x                 | 2 alek         | users   | 4096          | 2008-05-05 | 14:13      | .config                       |     |
| -rw-rr                     | 1 alek         | users   | 56            | 2008-05-27 | 09:58      | .DCOPserver_vtsserver0        |     |
| lrwxrwxrwx                 | 1 alek         | users   | 35            | 2008-05-27 | 09:58      | .DCOPserver_vtsserver_:0 -> / |     |
| home/alek/.                | DCOPser        | ver_vt  | sserver       | 0          |            |                               |     |
| -rw-rr                     | 1 alek         | users   | 58            | 2008-05-15 | 12:47      | .DCOPserver_vtsserver2        |     |
| lrwxrwxrwx                 | 1 alek         | users   | 35            | 2008-05-15 | 12:47      | .DCOPserver_vtsserver_:2 -> / |     |
| home/alek/.                | DCOPser        | ver_vt  | sserver       | 2          | 1002032000 |                               |     |
| drwx                       | Z alek         | users   | 4096          | 2008-05-27 | 10:53      | Desktop                       |     |
| -rw                        | 1 alek         | users   | 26            | 2008-05-05 | 14:13      | _dmrc                         |     |
| drwx                       | b alek         | users   | 4096          | 2008-05-27 | 11:12      | Documents                     |     |
| -rw-rr                     | 1 alek         | users   | 208           | 2008-05-05 | 14:11      | . dvipsrc                     |     |
| arwxr-xr-x                 | 3 alek         | users   | 4096          | 2008-05-08 | 11:52      |                               |     |
| arwxr-xr-x                 | 3 alek         | users   | 4096          | 2008-03-18 | 40.02      | e1000e-0.2.9.3                |     |
| arwxr-xr-x                 | J alek         | users   | 4096          | 2008-05-08 | 10:02      | 2100-3.3.1/                   |     |
| -rw-rr                     | 1 alek         | users   | 1037          | 2008-05-05 | 14:11      | .emacs                        |     |
| -rw-rr                     | 1 alek         | users   | 1002          | 2008-05-05 | 14:11      | .expc                         |     |
| drwxr-xr-x                 | 2 alek         | users   | 4096          | 2008-05-05 | 14:13      | .fontconfig                   |     |
| drwxr-xr-x                 | 2 alek         | users   | 4096          | 2008 05 15 | 14:13      |                               |     |
| drwx                       | 2 alek         | users   | 4096          | 2008-05-15 | 09:10      | geoptid                       |     |
| drux                       | Z alek         | users   | 4098          | 2008-05-05 | 14.14      |                               |     |
| doux                       | 2 plok         | users   | 4050          | 2008-05-05 | 14.14      | anome2 paivate                |     |
|                            | 1 plok         | users   | 16015         | 2008-05-05 | 14.11      |                               |     |
| -24                        | 1 alek         | users   | 392           | 2008-05-27 | 09.58      | IFFauthonitu                  |     |
|                            | 1 alek         | licone  | 861           | 2008-05-05 | 14.11      | ippute                        |     |
| dpuy                       | 4 alek         | licere  | 4096          | 2008-05-05 | 14.13      | kde                           |     |
|                            | 1 plok         | licone  | 164           | 2008-05-05 | 14.11      | karming                       |     |
| -ru                        | 1 alek         | man     | 35            | 2008-05-27 | 11.27      |                               |     |
| drux                       | 3 alek         | lisers  | 4096          | 2008-05-05 | 14.14      |                               |     |
| -ru-rr                     | 1 alek         | users   | 3098          | 2008-05-06 | 13.01      | mailcan                       |     |
| -ru                        | 1 alek         | users   | 2226          | 2008-05-27 | 11:27      | mbry l                        |     |
| drwxr-xr-x                 | 3 alek         | users   | 4096          | 2008-05-05 | 14:25      | mcna                          |     |
| drwxr-xr-x                 | 3 alek         | users   | 4096          | 2008-05-05 | 14:14      | mozilla                       |     |
| -rw-rr                     | 1 alek         | users   | 6043          | 2008-05-05 | 14:11      | muttre                        |     |
| -rwxr-xr-x                 | 1 alek         | users   | 17582671      | 2008-05-20 | 14:34      | nerolinux-3.5.0.1-x86.rpm     |     |
| drwx                       | 3 alek         | users   | 4096          | 2008-05-20 | 09:33      | .000-2.0                      | 500 |
| -rwxr-xr-x                 | 1 alek         | users   | 24791434      | 2008-05-20 | 14:18      | picasa-2.7.3736-15.i386.rpm   | 100 |
| -rw-rr                     | 1 alek         | users   | 7176192       | 2008-05-27 | 10:15      | podesavanje_dhcp.ogv          | 199 |
| -rw-rr                     | 1 alek         | users   | 925           | 2008-05-05 | 14:11      | .profile                      |     |
| drwxr-xr-x                 | 2 alek         | users   | 4096          | 2008-05-05 | 14:11      | public_html                   |     |
| drwxr-xr-x                 | 2 alek         | users   | 4096          | 2008-05-27 | 09:58      | .qt                           |     |
| -rw                        | 1 alek         | users   | 34549         | 2008-05-20 | 09:26      | .realplayerrc                 |     |
| drwxr-xr-x                 | 2 alek         | users   | 4096          | 2008-05-05 | 14:13      | .skel                         |     |
| drwx                       | 2 alek         | users   | 4096          | 2008-05-15 | 13:42      | .ssh                          |     |
| drwx                       | 4 alek         | users   | 4096          | 2008-05-05 | 14:25      | .thumbnails                   |     |
| -rw-rr                     | 1 alek         | users   | 311           | 2008-05-05 | 14:11      | .urlview                      |     |
| drwxr-xr-x                 | 2 alek         | users   | 4096          | 2008-05-12 | 11:21      | VIDEO                         |     |
| drwxr-xr-x                 | 3 alek         | users   | 4096          | 2008-05-27 | 11:23      | vts                           |     |
| drwxr-xr-x                 | 2 alek         | users   | 4096          | 2008-05-27 | 11:22      | vts-2                         |     |
| drwxr-xr-x                 | 2 alek         | users   | 4096          | 2008-05-05 | 14:14      | .wapi                         |     |
| -rw                        | 1 alek         | users   | 54            | 2008-05-27 | 09:58      | Xauthority                    |     |
| -rw-rr                     | 1 alek         | users   | 193           | 2008-05-08 | 10:47      | .xcompmgrrc                   | •   |
| 🔲 🔳 Shell 🗍                |                |         |               |            |            |                               | 1×6 |

S6.1 Upotreba naredbe ls - la

U mreži ova opcija je vrlo bitna. Na primer, povežemo se na računar u mreži i izlistamo datoteke i direktorijume korisnika, a po potrebi i kopiramo na lokalni računar. U sledećem primeru pomoću *ssh* naredbe ( programa ), povezujemo se na računar u mreži pod nazivom *linux-2*, na nalog korisnika *rancic*, i naredbom *ls* – *l* izlistaćemo sve datoteke i direktorijume osim skrivenih u direktorijumu / *home* / *rancic* /. Vidimo da ima sedam direktorijuma i jednu datoteku (instalaciju za softver Picasa). Naredbom *logout* vraćamo se na lokalni računar ( vidi sliku S6.2).

|       | alek@vtsserver:~ - Shell - Konsole | 0 |
|-------|------------------------------------|---|
| · · · |                                    |   |

Session Edit View Bookmarks Settings Help

| alek@vtsserver:~> ssh rancic@linux-2<br>Password:                               |    |
|---------------------------------------------------------------------------------|----|
| Last login: Tue Mau 27 11:06:22 2008 from console                               |    |
| Have a lot of fun                                                               |    |
| rancic@vtsserver-2:~> ls -l                                                     |    |
| total 24300                                                                     |    |
| drwxr-xr-x 2 rancic users 4096 2008-05-20 12:31 alek                            |    |
| drwxr-xr-x 2 rancic users 4096 2008-05-15 12:00 bin                             |    |
| drwx 2 rancic users 4096 2008-05-27 10:59 Desktop                               |    |
| drwx 2 rancic users 4096 2008-05-15 12:00 Documents                             |    |
| drwxr-xr-x 3 rancic users 4096 2008-03-18 02:45 e1000e-0.2.9.5                  |    |
| -rwxr-xr-x 1 rancic users 24/91434 2000-05-20 13:25 picasa-2./.5/35-15.1306.rpm |    |
| drwxr-xr-x 2 rancic users 4056 2008-05-20 10:40 public_ntmi                     |    |
| rancic@vtearver=2·~) logout                                                     |    |
| Connection to linux-2 closed                                                    |    |
| alek@vtsserver:~>                                                               |    |
|                                                                                 |    |
|                                                                                 |    |
|                                                                                 |    |
|                                                                                 |    |
| 🛃 🖱 Shell                                                                       | Ac |

\_ 🗆 🗙

S6.2 Upotreba naredbe logout

- cp -

Ova naredba služi za kopiranje datoteke i direktorijuma.

cp / putanja / datoteka / putanja\_nove\_lokacije /

U narednom primeru kopiraćemo datoteku *slika.jpg* iz direktorijuma *Documents* u direktorijum *vts* (vidi sliku S6.3).

| 🚍 🛛 alek@vtsserver:~ - Shell - Konso                            | le 🥝                                                              |    | ×    |
|-----------------------------------------------------------------|-------------------------------------------------------------------|----|------|
| Session Edit View Bookmarks                                     | Settings Help                                                     |    |      |
| alek@vtsserver:~> cp -i<br>alek@vtsserver:~> ls -l<br>total 144 | /home/alek/Documents/slika.jpg /home/alek/vts/<br>/home/alek/vts/ |    |      |
| -rw-rr 1 alek users<br>alek@vtsserver:~> ∎                      | 138992 2008–05–27 11:16 slika.jpg                                 |    |      |
|                                                                 |                                                                   |    |      |
|                                                                 |                                                                   |    |      |
|                                                                 |                                                                   |    |      |
|                                                                 |                                                                   |    |      |
|                                                                 |                                                                   |    | 1011 |
|                                                                 |                                                                   |    | ••   |
| 🛃 🖷 Shell                                                       |                                                                   | l. | 1    |

S6.3 Kopiranje datoteka pomoću naredbe cp

Naredbom ls vršimo proveru da li se datoteka nalazi na predviđenom mestu. Kao i uz naredbu ls i uz cp se koriste dodatni parametri.Najčešće se koriste:

- -*i* uvek pita pre samog kopiranja da li da izvrši kopiranje. Traži potvrdu.
- -*r* služi za kopiranje direktorijuma

U narednom primeru pomoću naredbe *cp* kopiraćemo direktorijum *vts-2* u direktorijum *vts* gde se nalazi datoteka *slika.jpg*.

Pre toga naredbom mkdir kreiraćemo direktorijum *vts-2*. Inače, u ovom primeru oznaka ~/ nam menja / *home / korisnik* i služi kao skraćenica (vidi sliku S6.4).

```
elek@vtsserver:~-Shell-Konsole 
Session Edit View Bookmarks Settings Help
alek@vtsserver:~> p -r ~/vts-2 ~/vts/
alek@vtsserver:~> ls -l /home/alek/vts/
total 152
-rw-r-r-- 1 alek users 138992 2008-05-27 11:16 slika.jpg
druxr-xr-x 2 alek users 4096 2008-05-27 11:23 vts-2
alek@vtsserver:~>
```

S6.4 Kopiranje datoteke iz direktorijuma vts-2 u direktorrijum vts

- mv -

Naredbom mv se vrši premeštanje datoteke ili direktorijuma, menja naredbu cut/paste u grafičkom okruženju.

mv / putanja\_datoteka / putanja\_nove\_lokacije

U sledećem primeru direktorijum *vts-2* prenećemo iz direktorijuma vts u / *home* / *alek* direktorijum i izvršićemo proveru naredbom *ls* da bi se uverili da je stvarno tamo i istom naredbom pokazaćemo da se više ne nalazi u direktorijum *vts*( vidi sliku S6.5).

| alekevisserver. / MV /vis/vis-2 /                 |                             | 1 |
|---------------------------------------------------|-----------------------------|---|
| alek@vtsserver:~> ls -l<br>total 48556            |                             | Ľ |
| drwxr-xr-x 3 alek users 4096 2008-05-12 14:18     | bin                         |   |
| drwx 2 alek users 4096 2008-05-27 10:53           | Desktop                     |   |
| drwx 6 alek users 4096 2008-05-27 11:12           | Documents                   |   |
| drwxr-xr-x 3 alek users 4096 2008-05-08 11:52     | e1000-8.0.1                 |   |
| drwxr-xr-x 3 alek users 4096 2008-03-18 02:45     | e1000e-0.2.9.5              |   |
| drwxr-xr-x 3 alek users 4096 2008-05-08 10:02     | e100-3.5.17                 |   |
| -rw 1 alek users 2226 2008-05-27 11:27            | mbox                        |   |
| -rwxr-xr-x 1 alek users 17582671 2008-05-20 14:34 | nerolinux-3.5.0.1-x86.rpm   |   |
| -rwxr-xr-x 1 alek users 24791434 2008-05-20 14:18 | picasa-2.7.3736-15.i386.rpm |   |
| -rw-rr 1 alek users 7176192 2008-05-27 10:15      | podesavanje_dhcp.ogv        |   |
| drwxr-xr-x 2 alek users 4096 2008-05-05 14:11     | public_html                 |   |
| drwxr-xr-x 2 alek users 4096 2008-05-12 11:21     | VIDEO                       |   |
| drwxr-xr-x 2 alek users 4096 2008-05-27 11:32     | vts                         |   |
| drwxr-xr-x 2 alek users 4096 2008-05-27 11:23     | vts-2                       |   |
| alek@vtsserver:~> ls -l ~/vts/                    |                             | - |
| total 144                                         |                             |   |
| -rw-rr 1 alek users 138992 2008-05-27 11:16 sl    | ika, ipg                    | 1 |
| alek@vtsserver:~>                                 |                             | F |

S6.5 *Upotreba naredbe mv* 

- rm -

Naredba rm služi za brisanje datoteka.

#### rm / putanja / datoteka

Korisno je da uvek dodamo i opciju -i koja će nas uvek pitati da li stvarno želimo da obrišemo datoteku.

U primeru, koji će nam pojasniti upotrebu naredbe *rm*, kopiraćemo datoteku *slika.jpg* iz direktorijuma / *home* / *alek* / *vts* u / *home* direktorijum, zatim obrisati i naredbom *ls* proveriti da li je stvarno obrisana.

Možemo ukloniti više od jedne datoteke korišćenjem džokera \*. Recimo, ako želimo da obrišemo sve html datoteke, napisaćemo u konzoli sledeću naredbu :

rm -i \*.html

ili recimo sve datoteke koje počinju sa dan:

 $rm - i dan^*$ 

Pored datoteka, rm odlično briše i direktorijume. Ako želimo da obrišemo direktorijum vts, koristimo opciju -r. Naredba će izgledati:

*rm* - *i* - *r* / *home* / *alek* / *vts* 

brišemo direktorijum kao i njegov sadržaj, datoteke i poddirektorijume. Nezgodno je što nećemo videti šta sve brišemo, ali zato ako znamo dobijamo u vremenu (vidi sliku S6.6).

| 📮 alek@vtsserver:~ - Shell - Konsole 🕥                                                                                                    |              | × |
|----------------------------------------------------------------------------------------------------|--------------|---|
| Session Edit View Bookmarks Settings Help                                                                                                    |              |   |
| alek@vtsserver:~> cp ~/vts/slika.jpg ~/<br>alek@vtsserver:~> ls -l<br>total 48700                                                                                                    |              |   |
| drwxr-xr-x3 alek users40962008-05-1214:18bindrwx2alek users40962008-05-2710:53Desktopdrwxr-xr-x3 alek users40962008-05-2711:12Documentsdrwxr-xr-x3 alek users40962008-05-0811:52e1000-8.0.1drwxr-xr-x3 alek users40962008-05-0810:02e100-3.5.17drwxr-xr-x3 alek users40962008-05-2711:27mbox-rw-r11 alek users175826712008-05-2014:34nerolinux-3.5.0.1-x86rwxr-xr-x1 alek users175826712008-05-2014:18picasa-2.7.376-15.i38-rwxr-xr-x1 alek users71761922008-05-2710:15podesavanje_dhcp.ogvdrwxr-xr-x2 alek users40962008-05-2711:35slika.jpgdrwxr-xr-x2 alek users40962008-05-2711:32vtsdrwxr-xr-x2 alek users40962008-05-2711:32vtsdrwxr-xr-x2 alek users40962008-05-2711:32vtsdrwxr-xr-x2 alek users40962008-05-2711:32vtsdrwxr-xr-x2 alek users40962008-05-2711:32vtsdrwxr-xr-x2 alek users40962008-05-2711:23vts-2 | rpm<br>5.rpm |   |
| alek@vtsserver:~> rm -i ~/slika.jpg<br>rm: remove regular file `/home/alek/slika.jpg'? y                                                                                                    |              |   |
| alek@vtsserver:~> ls -1<br>total 48556<br>drwxr-xr-x 3 alek users 4096 2008-05-12 14:18 bin<br>drwx 6 alek users 4096 2008-05-27 10:53 Desktop<br>drwxr-xr-x 3 alek users 4096 2008-05-27 11:12 Documents<br>drwxr-xr-x 3 alek users 4096 2008-05-08 11:52 e1000-8.0.1<br>drwxr-xr-x 3 alek users 4096 2008-05-08 10:02 e100-3.5.17<br>-rw 1 alek users 2226 2008-05-27 11:27 mbox<br>-rwxr-xr-x 1 alek users 17582671 2008-05-20 14:34 nerolinux-3.5.0.1-x86.<br>-rwxr-xr-x 1 alek users 7176192 2008-05-20 14:18 picasa-2.7.3736-15.i381<br>-rw-r-r 1 alek users 7176192 2008-05-27 10:15 podesavanje_dhcp.ogv<br>drwxr-xr-x 2 alek users 4096 2008-05-12 11:21 VIDED<br>drwxr-xr-x 2 alek users 4096 2008-05-27 11:32 vts<br>alek@vtsserver:~> ■                                                                     | rpm<br>5.rpm |   |

S6.6 Brisanje datoteka pomoću rm

- rmdir -

Ova naredba služi za brisanje direktorijuma. Pre toga direktorijum mora da bude prazan. Moramo da uklonimo sve datoteke i poddirektorijume. Na taj način vršimo kontrolu šta brišemo. Isto tako, naredbu ne smemo da zadamo dok se nalazimo u tom direktorijumu, već moramo da budemo iznad njega (*cd*...). Naredba za brisanje praznog direktorijuma *vts* :

*rmdir / home / alek / vts* 

- mkdir -

Ako želimo da kreiramo direktorijum na udaljenom računaru, a nemamo mogućnost grafičkog okruženja, moramo u konzoli da pozovrmo naredbu

*mkdir / putanja / ime\_direktorijuma* 

U primeru koji sledi kreiraćemo direktorijum vts u / home direktorijumu (vidi sliku S6.7).

| 🚆 alek@vtsserver:~ - Shell - Konso                                                                                                    | • ④                                                                                                    | × |
|----------------------------------------------------------------------------------------------------|----------------------------------------------------------------------------------------------------|---|
| Session Edit View Bookmarks                                                                                                    | Settings Help                                                                                                    |   |
| Session Edit View Bookmarks<br>alek@vtsserver:~> mkdir<br>alek@vtsserver:~> ls -1<br>total 48540<br>drwxr-xr-x 3 alek users<br>drwx 5 alek users<br>drwxr-xr-x 3 alek users<br>drwxr-xr-x 3 alek users<br>drwxr-xr-x 1 alek users<br>-rwxr-xr-x 1 alek users<br>-rwxr-xr-x 1 alek users<br>drwxr-xr-x 2 alek users<br>drwxr-xr-x 2 alek users<br>alek@vtsserver:~> | Settings Help<br>vts<br>4096 2008-05-12 14:18 bin<br>4096 2008-05-27 10:53 Desktop<br>4096 2008-05-20 14:19 Documents<br>4096 2008-05-08 11:52 e1000-8.0.1<br>4096 2008-05-08 10:02 e100-3.5.17<br>17582671 2008-05-20 14:34 nerolinux-3.5.0.1-x86.rpm<br>24791434 2008-05-20 14:18 picasa-2.7.3736-15.i386.rpm<br>7176192 2008-05-27 10:15 podesavanje_dhcp.ogv<br>4096 2008-05-05 14:11 public_html<br>4096 2008-05-27 11:11 vts |   |
| Shell                                                                                                    |                                                                                                    |   |

S6.7 Kreiranje direktorijuma pomoću mkdir

## - history -

Vrlo korisna naredba za administratore je naredba *history*. Pomoću nje možemo videti šta je korisnik poslednje radio u konzoli na udaljenom računaru, ali takođe ako nam je potrebna neka naredba, a mrzi nas da kucamo, dovoljno je ukucati *history* i naći naredbu pod kojim je rednim brojem. Zatim pišemo

! broj\_pod\_kojim\_se\_nalazi\_naredba

I naredba se izvršava.

Recimo, ako u našem primeru želimo da izvršimo naredbu pod brojem

51 recordmydesktop –o alek\_video -workdir /home/alek/ --on-the-fly-encoding - -no-sound

Naredba je nezgodna za pamćenje i lako se zaboravlja. Napisaćemo :

## ! 51

I pritisnemo taster *ENTER*, naredba će se izvršiti (vidi sliku S6.8).

| 📮 alek@vtsserver:~- Shell - Konsole 🍥                                                      | _ 8 ×                     |
|--------------------------------------------------------------------------------------------|---------------------------|
| Session Edit View Bookmarks Settings Help                                                  |                           |
| alek@vtsserver:~> history                                                                  |                           |
| 1 cd /home/alek/gtk-recordmydesktop-0.3.7.2                                                |                           |
| 3 exit                                                                                     |                           |
| 4 cd /home/alek/alsa-lib-1.0.13                                                            |                           |
| 5 ./configure                                                                              |                           |
| 7 su                                                                                       |                           |
| 8 cd.                                                                                      |                           |
| 9 cd /home/alek/d4x-2.5./.1                                                                |                           |
| 11 make                                                                                    |                           |
| 12 su                                                                                      |                           |
| 13 cd<br>14 cd./home/alek/libogg-1 1 3                                                     |                           |
| 15 ./configure                                                                             |                           |
| 16 make                                                                                    |                           |
| 1/ cd /home/alek/libtheora-1.00etga3<br>18 cd /home/alek/libtheora-1.00etga3               |                           |
| 19 ./configure                                                                             |                           |
| 20 make                                                                                    |                           |
| 21 Su<br>22 cd /home/alek/libvorbis-1.1.2                                                  |                           |
| 23 ./configure                                                                             |                           |
| 24 make                                                                                    |                           |
| 23 su<br>26 cd /home/alek/libXdamage-1.1.1                                                 |                           |
| 27 ./configure                                                                             |                           |
| 28 make                                                                                    |                           |
| 30 cd /home/alek/libXext-1.0.4-i486-1/install/doinst.sh                                    |                           |
| 31 cd/home/alek/libXext-1.0.4-i486-1/install                                               |                           |
| 32 doinstish<br>33 slack-desc                                                              |                           |
| 34 cd /home/alek/recordmydesktop-0.3.7.3                                                   |                           |
| 35 ./configure                                                                             |                           |
| 36 make                                                                                    |                           |
| 38 cd /home/alek/all-20061022                                                              |                           |
| 39 ./configure                                                                             |                           |
| 40 make<br>41 exit                                                                         | 272<br>777                |
| 42 recordmydesktop -o alek_video -workdir /home/alekon-the-fly-encoding -                  | 1000<br>1000              |
| -no sound                                                                                  |                           |
| no sound                                                                                   |                           |
| 44 recordmydesktop -h                                                                      |                           |
| 45 recordmydesktop -o alek_video -workdir /home/alekon-the-fly-encoding                    |                           |
| 46 recordmydesktop -o alek_video -workdir /home/alekon-the-fly-encoding -                  |                           |
| -no-sound                                                                                  |                           |
| 4/ cd /home/alek/xine-lib-1.1./<br>48 (configure                                           |                           |
| 49 make                                                                                    |                           |
| 50 su                                                                                      |                           |
| טו רפנטרטוועטפאגנטף –ט alek_video –workdir /nome/alek –-on-tne-tly-encoding –<br>-no-sound |                           |
| 52 recordmydesktop -o prof_video -workdir /home/alekon-the-fly-encoding -                  |                           |
| -no-sound                                                                                  |                           |
|                                                                                            |                           |
|                                                                                            | Kerry Beagle Search (Alt+ |

S6.8 Upotreba naredbe history

## - vi editor -

Jedan od najviše korišćenih konzolnih editora je sigurno *vi*, odnosno *vim*. Iako korisnici koriste grafičke editore, korisno je poznavati bar jedan konzolni editor, naročito ako smo administratori sistema. Može lako da se desi da se povežemo na računar u mreži koji nema instalirano grafičko okruženje ili ako je oboren sistem i moguće je samo logovati se preko konzole. Tada je potrebno neke konfiguracione fajlove editovati i promeniti im vrednosti, za recimo opravak sistema, mreže... Tada konzolni editori dobijaju na punom značaju.

Vi se može naći u dva režima: *normal* (samo kretanje i pregledanje podataka) i *insert* (upis,brisanje,prepravljanje,manipulacija podataka).

Za navigaciju se koriste tasteri strelica, kao i slova h-levo, l-desno, k-gore, j-dole; Izbriši karakter,taster – xIzbriši liniju,tasteri – ddSnimi,tasteri - : wPronađi tekst u fajlu - / < uzorak > Prelazak u insert režim – iVraćanje iz insert režima,taster - *Esc* Napusti program - : qNapusti program bez snimanja - : q! Napušta program i pamti promene - : wqPomera kursor na početak sledeće reči – w

Za ostale naredbe najbolje je proći mali tutorial. Ako se u konzoli ukuca

## vimtutor

za nekih pola sata upoznaćemo se sa mogućnostima i radom ovog editora. Editor vi se pokreće na sledeći način:

## vi / putanja / fajl

U sledećem primeru editovaćemo README fajl koji nam govori o drajveru za mrežnu karticu (vidi sliku S6.9).

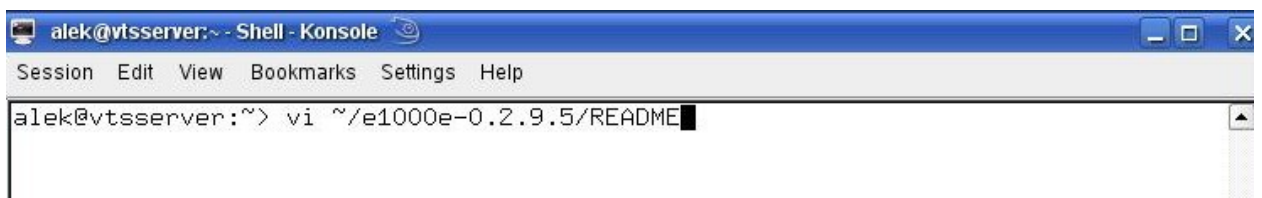

S6.9 Editovanje datoteke README pomoću vi editora

I editovaćemo ceo fajl. Pritiskom na taster i prelazimo u insert režim i već možemo da upisujemo podatke u istoimeni fajl.

U našem primeru uneli smo podatke o studentu (vidi sliku S6.10).

| 💐 alek@vtsserver:~- Shell - Konsole 🥘                                                                                                    |        | × |
|----------------------------------------------------------------------------------------------------|--------|---|
| Session Edit View Bookmarks Settings Help                                                                                                    |        |   |
| February 20, 2007                                                                                                    |        | - |
| Contents<br>=======                                                                                                    |        |   |
| <ul> <li>In This Release</li> <li>Identifying Your Adapter</li> <li>Building and Installation</li> <li>Command Line Parameters</li> <li>Speed and Duplex Configuration</li> <li>Additional Configurations</li> <li>Known Issues/Troubleshooting</li> <li>Support</li> </ul> |        |   |
| In This Release<br>===========                                                                                                    |        |   |
| Aleksandar Rancic student Visoke teh nicke skole u Nisu!!!!!!                                                                                                    |        |   |
| This file describes the e1000e Linux* Base Driver for Intel Network Connec                                                                                                    | ction. |   |
| INSERT 23,1                                                                                                    | 0%     | - |
| 🛃 🖱 Shell                                                                                                    |        | A |

S6.10 Unos vrednosti u editovanu datoteku

Za izlaz iz *vi*-a, pritisnemo taster *ESC*, a zatim u konzolu ukucamo *:q!* ( da ne pamti izmene na fajlu ). Pogledaj primer S6.11 .

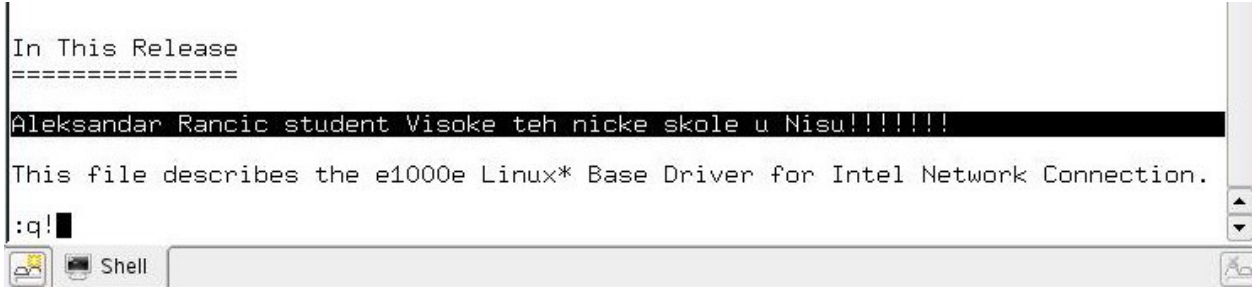

S6.11 Naredba q! za izlaz vi editora

Jednostavno, *vi* nam pruža mnoge mogućnosti, a nekad je i nezamenljiv, pa je korisno znati rukovati sa njim.

-watch, w -

Ove komande služe za nadgledanje sistema. Zato spadaju u mrežne komande, jer za samo jedan računar koji nije umrežen gube smisao.

Preko naredbe *watch* vidimo šta rade korisnici u mreži. Posebno je značajna za administratore sistema. Postoji mogućnost da se zbog dozvola ne izvrši ova naredba u mreži. U tom slučaju ili

treba ukinuti zabranu ili se konektovati na root nalog računara u mreži i odatle je pokrenuti. Pored korisnika, ovom komandom mogu da se prate datoteke , sistem (vidi sliku S6.12) .

| 📕 alek@vtsserver:~ - Shell - Konsole <2> 🥘                 |                                                             |                  |                                               |                                               |                                                    |                                                                       |                                                                       |                                                                                 |
|------------------------------------------------------------|-------------------------------------------------------------|------------------|-----------------------------------------------|-----------------------------------------------|----------------------------------------------------|-----------------------------------------------------------------------|-----------------------------------------------------------------------|---------------------------------------------------------------------------------|
| Session E                                                  | dit View Bookmai                                            | ks Settings Help |                                               |                                               |                                                    |                                                                       |                                                                       |                                                                                 |
| Every 2.                                                   | Os: last                                                    |                  |                                               |                                               |                                                    |                                                                       |                                                                       |                                                                                 |
| alek<br>alek<br>alek<br>alek<br>alek<br>alek<br>alek       | pts/2<br>pts/4<br>pts/6<br>pts/5<br>pts/2<br>pts/5<br>pts/5 | linux-2          | Tue<br>Tue<br>Tue<br>Tue<br>Tue<br>Tue<br>Tue | May<br>May<br>May<br>May<br>May<br>May<br>May | 27<br>27<br>27<br>27<br>27<br>27<br>27<br>27       | 13:00<br>12:42 -<br>12:21 -<br>12:19<br>12:16 -<br>12:13 -<br>12:13 - | still<br>- 13:00<br>- 12:26<br>still<br>- 12:22<br>- 12:19<br>- 12:13 | logged in<br>(00:18)<br>(00:04)<br>logged in<br>(00:05)<br>(00:05)<br>(00:00)   |
| alek<br>root<br>alek<br>alek<br>alek<br>alek               | pts/6<br>pts/2<br>pts/5<br>pts/2<br>pts/2<br>pts/2<br>pts/2 | linux-2          | Tue<br>Tue<br>Tue<br>Tue<br>Tue               | May<br>May<br>May<br>May<br>May<br>May        | 27<br>27<br>27<br>27<br>27<br>27<br>27             | 12:12 -<br>12:08 -<br>12:06 -<br>11:47 -<br>11:05 -<br>10:28 -        | - 12:16<br>- 12:14<br>- 12:12<br>- 12:06<br>- 11:47<br>- 11:04        | (00:04)<br>(00:05)<br>(00:06)<br>(00:18)<br>(00:41)<br>(00:36)                  |
| milos85<br>milos85<br>alek<br>alek<br>alek<br>alek<br>alek | pts/0<br>:1<br>:1<br>pts/2<br>pts/0<br>pts/3<br>pts/1       | localhost        | Tue<br>Tue<br>Tue<br>Tue<br>Tue<br>Tue<br>Tue | May<br>May<br>May<br>May<br>May<br>May<br>May | 27<br>27<br>27<br>27<br>27<br>27<br>27<br>27<br>27 | 10:26<br>10:26<br>10:26 -<br>10:19 -<br>10:16 -<br>10:12 -<br>09:58   | still<br>still<br>- 10:26<br>- 10:25<br>- 10:20<br>- 10:15<br>still   | logged in<br>logged in<br>(00:00)<br>(00:05)<br>(00:04)<br>(00:03)<br>logged in |
| alek<br>alek                                               | :0<br>:0                                                    | console          | Tue<br>Tue                                    | May<br>Mau                                    | 27<br>27                                           | 09:58<br>09:58 -                                                      | still                                                                 | logged in<br>(00:00)                                                            |
| reboot<br>alek<br>alek                                     | system boot<br>pts/2<br>pts/4                               | 2.6.18.2-34-defa | Tue<br>Tue<br>Tue                             | May<br>May<br>May                             | 27<br>20<br>20                                     | 11:57<br>14:52 -<br>14:17 -                                           | - down<br>- 14:50                                                     | (01:05)<br>(00:01)<br>(00:33)                                                   |
| alek<br>alek<br>alek<br>alek                               | pts/2<br>pts/4<br>pts/5<br>nts/4                            | linux-2          | Tue<br>Tue<br>Tue<br>Tue                      | May<br>May<br>May<br>Mau                      | 20<br>20<br>20<br>20                               | 14:04 -<br>13:54 -<br>13:51 -<br>13:51 -                              | - 14:50<br>- 14:17<br>- 13:53<br>- 13:54                              | (00:45)<br>(00:23)<br>(00:01)<br>(00:02)                                        |

S6.11 Uporeba naredbe watch

Naredba se zadaje na sledeći način:

## sudo watch

Slična njoj je i naredba w. Ova naredba, pored toga što pokazuje ko je sve prijavljen na sistemu ili mreži, pokazuje nam i šta radi trenutno korisnik, vreme, koliko dugo je sistem uključen, broj korisnika, srednje opterećenje sistema. Zatim, posebno nam pokazuje ime pod kojim je korisnik prijavljen, terminalsku liniju, ime udaljenog računara, vreme prijavljivanja na sistem, šta je trenutno pokrenuto.

Naredba se zadaje kada u konzoli upišemo

## W

Ovim naredbama završavamo pregled češće korišćenih naredbi za rad sa konzolom u mreži.

# 7. RAD U MREŽI

## 7.1 Deljenje datoteka između računara u mreži

Postoje više načina za deljenje datoteke u mreži. Prvi je način pomoću konzole, pristupanje drugom računaru. Ovim načinom dobijamo pogled na ceo sistem (ako se konektujemo na root nalog), što može biti vrlo opasno po bezbednost sistema, ako neko sazna root-ovu lozinku. Da bi pristupili na ovaj način moramo znati lozinku root naloga tog računara ili lozinku korisničkog naloga na tom računaru. Ovaj pristup je dobar samo za administratore sistema zbog održavanja istog. Drugi način za pristupanju računaru u mreži je putem šerovanja datoteka i direktorijuma. Ovim načinom u mreži se vide samo datoteke i direktorijumi koje je korisnik šerovao. Ovaj način je više za korisnike u mreži. Treći način koji ćemo opisati je pomoću NFS-a.

## 7.2 SSH konzolni klijenti

Za rad sa SSH protokolima u mreži Linux distribucije koriste SSH programe. Ovde ćemo opisati tri najbitnija za rad u mreži. To su:

ssh – klijent ssh za rad sa udaljenim računarom.

**scp** – program za kopiranje pojedinačnih fajlova između dva računara.

sftp – klijent za prenos više datoteka između dva računara, zamena za *ftp*.

U slučaju da pri instaliranju sistema distribucija nema ove pakete, treba ih naknadno instalirati na svakom računaru.SUSE 10.2 u svom instalacionom DVD-u sadrži ove pakete.

-ssh-

Povezivanje dva računara u mreži izvršićemo pomoću konzole. Pokrenućemo konzolu na računaru sa IP adresom 160.99.37.148. Komanda koju koristimo za povezivanje je

## ssh ime\_korisnika@računar

Za naziv *računara* možemo koristiti IP adresu ili naziv računara u mreži koji smo podesili u DNS-u. Naziv računara u našem slučaju, sa IP adresom *160.99.37.147*, je *Linux-2*, dok je naziv računara sa IP adresom *160.99.37.148 Linux*.

Tako da bi naša naredba za povezivanje na drugi računar bila:

## ssh root@160.99.37.147

ili

## ssh root@linux-2

U ovom slučaju smo se konektovali na root nalog na susednom Linux sistemu, što može biti vrlo opasno. Ovim privilegijama dobijamo mogućnost administriranja sistema: od instalacije softverskih paketa do kreiranja novih korisnika na sistemu ili brisanja postojećih, konfigurisanje sistema...

Recimo, konektovanje na nalog korisnika pod imenom *rancic* na računaru 160.99.37.147 bi bila:

## ssh rancic@160.99.37.147

Posle zadavanja ove komande moramo upisati i lozinku za nalog kome pristupamo (vidi sliku S7.1 ).

| 🧧 alek@vtsserver:~ - Shell - Konsole <2> 🥝                                                                                                    | × |
|----------------------------------------------------------------------------------------------------|---|
| Session Edit View Bookmarks Settings Help                                                                                                    |   |
| alek@vtsserver:~> ssh root@linux-2<br>The authenticity of host 'linux-2 (160.99.37.147)' can't be established.<br>RSA key fingerprint is d6:62:ee:e0:0d:dc:30:56:fc:0e:fb:8c:1f:22:7c:cd.<br>Are you sure you want to continue connecting (yes/no)? yes<br>Warning: Permanently added 'linux-2' (RSA) to the list of known hosts.<br>Password:<br>Last login: Tue May 20 13:40:25 2008 from 160.99.37.148<br>Have a lot of fun<br>vtsserver-2:~ # cd /home/rancic | • |

S7.1 povezivanje na udaljeni računar

U primeru kao na slici korisnik *alek*, na računaru sa IP adresom *160.99.37.148*, konektovao se na *root* nalog na računaru sa IP adresom *160.99.37.147*, sa imenom u mreži *linux-2* i ušao je, kao *root*, u */ home* direktorijum korisnika na tom računaru sa imenom *rancic*.

-scp-

Kao što smo napomenuli, nardbom *scp* prebacujemo pojedinačne datoteke sa jednog računara na drugi. Opšti oblik naredbe bi bio sledeći:

scp korisnik1@ime\_računara1: ime\_datoteke1 korisnik2@ime\_računara2: ime\_datoteke2

Recimo da želimo da prebacimo datoteku *ispit.txt* iz direktorijuma *vts*, na korisnika *rancic*, računar *linux-2*, u / *home* direktorijum, zadali bi sledeće u konzoli:

## scp vts / ispit.txt rancic@linux-2

Datoteka će biti snimljena pod istim imenom "ispit.txt " u /home direktorijum korisnika rancic.

## - sftp-

Pokretanje sftp klijenta odvija se na sledeći način:

## sftp korisnik@ime\_računara

Ili u našem slučaju, povezivanje na nalog korisnika rancic :

## sftp rancic@160.99.37.147

Posle zadavanja komande potrebno je upisati i lozinku za *rancic* nalog. Dalji rad se zasniva na skup komandi od kojih ćemo nabrojati najčešće korišćene:

- ? ili help daje spisak raspoloživih komandi sa kratkim uputstvima
- **cd** promena radnog direktorijuma na serveru
- lcd promena radnog direktorijuma na lokalnom računaru
- **pwd** ispisuje radni direktorijum na serveru
- lpwd ispisuje radni direktorijum na lokalnom računaru
- **dir** ili **ls** prikazuje sadržaj radnog direktorijuma na serveru
- lls prikazuje sadržaj radnog direktorijuma na lokalnom računaru
- get *ime\_datoteke* prenos fajla sa servera na lokalni računar
- **mget** *uzorak* prenos većeg broja fajlova sa servera na lokalni računar (uzorak sadrži standardne džoker-znake)
- put *ime\_datoteke* prenos fajla sa lokalnog računara na server
- mput uzorak prenos većeg broja fajlova sa lokalnog računara na server
- quit ili exit kraj rada u SFTP-u

U narednom primeru korisnik *alek* konektovaće se na računar *linux-2( IP 160.99.37.147)*, na nalog korisnika *rancic* i preneće sve slike iz direktorijuma *slike-linux* u / home direktorijum korisnika *alek* ( vidi sliku 7.2 ).

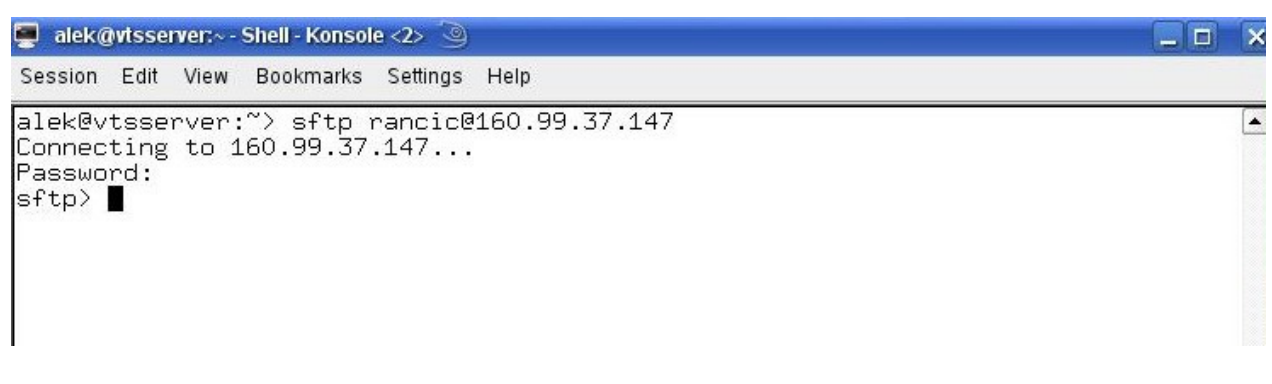

S7.2 sftp konekcija na udaljeni računar

Pošto smo se uspešno konektovali, naredbom *ls* proveravamo da li postoji direktorijum *slike-linux*. Pošto smo videli da postoji, naredbom *cd* ~/ *slike-linux* / ulazimo u njega. Sada zadajemo naredbu

## mget \*.jpg

i prenosimo sve datoteke koje se završavaju ekstenzijom .jpg u */home* direktorijum lokalnog računara.

Na slici se vidi, osenčen deo,da smo naredbom *ls* pokazali koje su sve datoteke(slike) prenete. Preneto je 6 slika od 7, koliko se nalaze u tom direktorijumu.

Pritiskom tastera *CTRL+D*, vršimo *quit*, napuštamo sftp klijent i vraćamo se na lokalni računar. Pošto se vraćamo u */home* direktorijum korisnika *alek*, naredbom *ls* dobijamo rezultat da su slike prenete i nalaze se na destinaciji koja je bila predviđena. Na slici se jasno vidi da je u direktorijumu *slike-linux* bila i datoteka sa *snapshot1.png*. Ona jedino nije bila preneta jer smo u uzorku naredbe *mget* naveli da samo prenese datoteke sa ekstenzijom *.jpg* (vidi sliku S7.3).

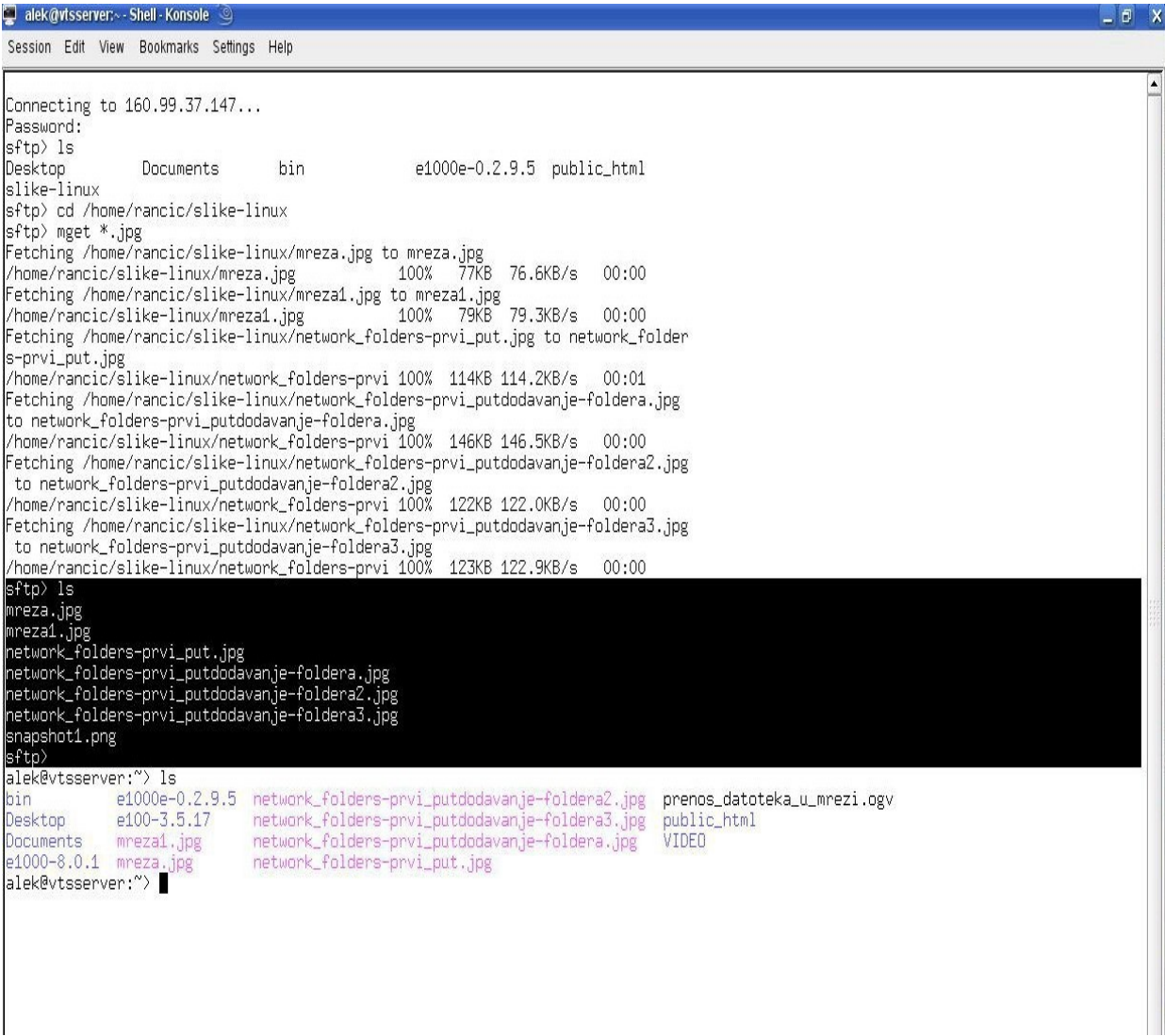

S7.3 Prenos datoteka sa udaljenog računara na lokalni pomoću naredbe mget

## 7.3 NFS

Konzolu pre svega koriste administratori sistema radi lakšeg održavanja mreže. Za korisnike je prilagodljivije da koriste NFS ili pomoću šerovanja da dele datoteke u mreži.

NFS omogućava deljenje datoteka u mreži između računara u Unix/Linux sistemu. Može da se koristi i za deljenje sa Windows operativnim sistemom, ali za tu uoptrebu se koristi dosta bolji CIFS. NFS server i NFS klijent, i oni se u SUSE verzijama linux-a podešavaju se u YaST-u. Bilo koji računar u mreži može da ima NFS server, NFS klijent ili oba. Prvo se podešava NFS server, datoteke koje se izvoze i koje će drugi korisnici pomoću NFS klijenta moći da koriste.

## Da bi smo pokrenuli NFS server, pokrenućemo YaST / Network Service / NFS Server.

Na prvom ekranu idemo na *next* da bi smo izvezli direktorijume na druge mašine. Da bi smo dodali direktorijum na server kliknemo na *Add Directory*. Sada unesemo celu putanju direktorijuma ili ga pronađemo na *Browse*. U našem primeru izabran je direktorijum "**projekat**" koji se nalazi u */ home / alek /* (vidi sliku S7.4).

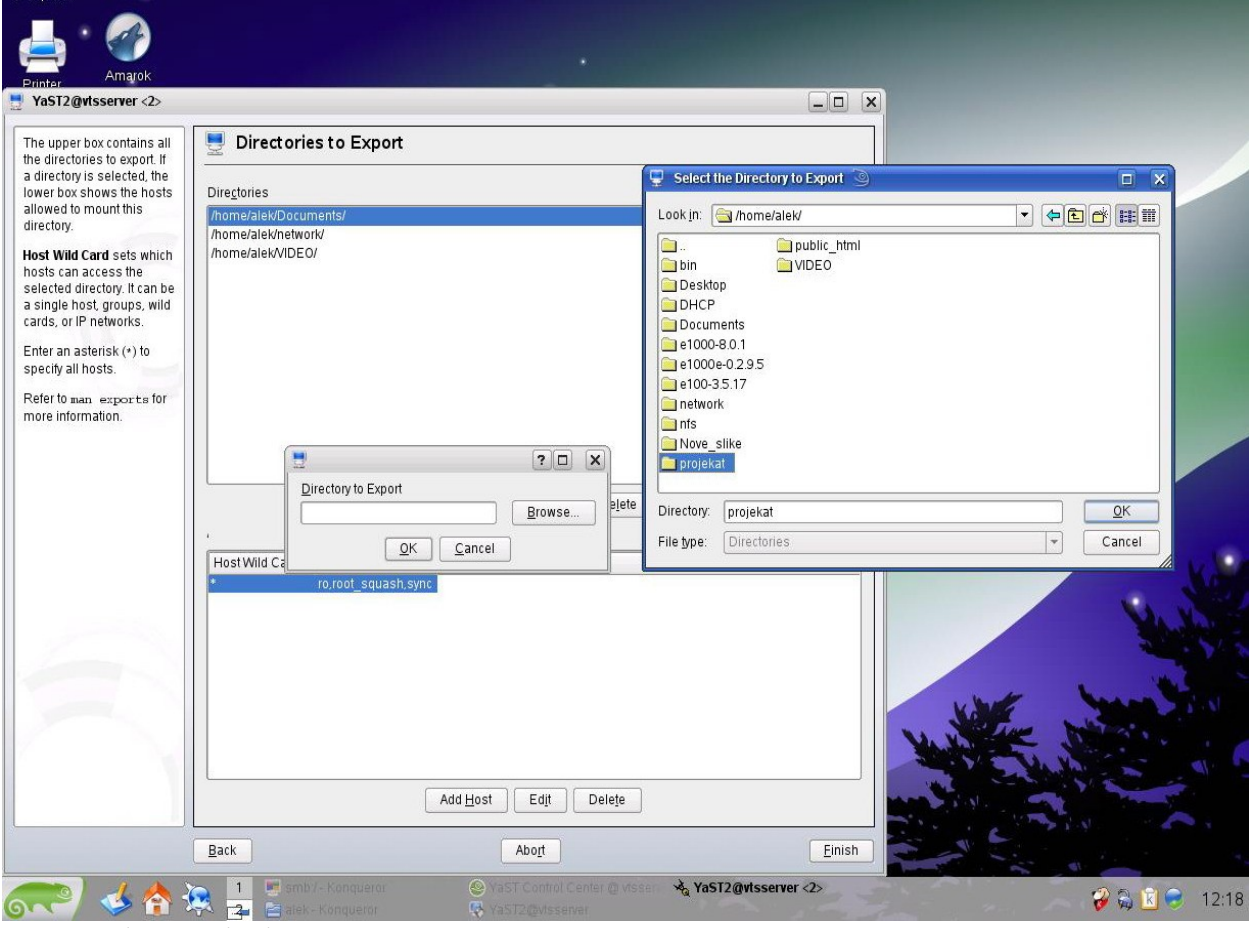

S7.4 Dodavanje direktorijuma na server pomoću NFS-a

Kliknemo *OK* i vidimo opcije koje se nude za dati direktorijum. Standardne dozvole su *ro* ( read only), *root\_squash* (sprečava root korisnika sa drugog računara da menja dozvole na našim fajlovima), *sync* (zahteva da server snimi fajl pre nego što odgovori na klijentov zahtev). Pred

ovih, imamo i recimo *rw* ( dozvola za čitanje i pisanje), *no\_root\_squash* (omogućava normalan pristup administratoru), *secure* (pristup sa udaljenog računara bude sa privilegovanog priključka), *insecure* (sa bilo kog priključka), ...( vidi sliku S7.5 )

| The upper box contains all                                                             | 🖳 Directories to Export                      |        |
|----------------------------------------------------------------------------------------|----------------------------------------------|--------|
| a directory is selected, the owner box shows the hosts                                 | Directories                                  |        |
| allowed to mount this<br>directory.                                                    | /home/alek/Documents/<br>/home/alek/network/ |        |
| lost Wild Card sets which nosts can access the                                         | /home/alek/VIDEO/<br>/home/alek/projekat/    |        |
| selected directory. It can be<br>a single host, groups, wild<br>cards, or IP networks. |                                              |        |
| inter an asterisk (*) to<br>pecify all hosts.                                          |                                              |        |
| efer to man exports for nore information.                                              |                                              |        |
|                                                                                        | Host Wild Card                               |        |
|                                                                                        | *     Delete                                 |        |
|                                                                                        | Host Wild Card                               |        |
|                                                                                        |                                              |        |
|                                                                                        |                                              |        |
|                                                                                        |                                              |        |
|                                                                                        |                                              |        |
|                                                                                        |                                              |        |
|                                                                                        | Add <u>H</u> ost Edit Delete                 |        |
|                                                                                        | Back Abo <u>r</u> t                          | Einish |

S7.5 Dozvole koje nudi NFS za dati direktorijum

.

Idemo na OK i vraćamo se u prozor koji nam daje podatke o našem direktorijumu koji će biti izvežen na druge računare. U našem primeru mi smo ukinuli sve ponuđene dozvole što u praksi ne bi bilo preporučljivo da se radi ( vidi sliku S7.6 ).

| 📮 YaST2@vtsserver <2> 🍥                                                            |                                              |                      |                |
|------------------------------------------------------------------------------------|----------------------------------------------|----------------------|----------------|
| The upper box contains all the directories to export. If                           | 👤 Directories to Exp                         | ort                  |                |
| a directory is selected, the<br>lower box shows the hosts                          | Dire <u>c</u> tories                         |                      |                |
| allowed to mount this directory.                                                   | /home/alek/Documents/<br>/home/alek/network/ |                      |                |
| Host Wild Card sets which<br>hosts can access the<br>selected directory. It can be | /home/alek/VIDEO/<br>/home/alek/projekat/    |                      |                |
| a single host, groups, wild<br>cards, or IP networks.                              |                                              |                      |                |
| Enter an asterisk (*) to specify all hosts.                                        |                                              |                      |                |
| Refer to man exports for more information.                                         |                                              |                      |                |
|                                                                                    |                                              |                      |                |
|                                                                                    |                                              | Add Directory        | ]              |
|                                                                                    | /home/alek/projekat/                         | · ( , , )            |                |
|                                                                                    | Host Wild Card Options                       |                      |                |
|                                                                                    |                                              |                      |                |
|                                                                                    |                                              |                      |                |
|                                                                                    |                                              |                      |                |
|                                                                                    |                                              |                      |                |
|                                                                                    |                                              | Add Host Edit Delete |                |
|                                                                                    | Back                                         | Abo <u>r</u> t       | <u>F</u> inish |

S7.6 Prikaz direktorijuma koji će biti na NFS serveru

Ostaje samo da odemo na Finish i time smo datoteku uvezli na NFS server.

Sada se logujemo na drugi računar *linux-2*. Podesićemo NFS klijent i videćemo kako koristimo direktorijum " **projekat**" sa prvog računara.

Odlazimo u *YaST / Network Service / NFS Client*. Kliknemo na Add. Otvara nam se prozor koji traži da unesemo *NFS server Hostname* (može i IP adresa računara na kome je traženi server ili na *Choose* da pronadje host u mreži), Remote File System (putanju do direktorijuma koji koristimo), Mount Point (mesto na lokalnom računaru gde će se eksportovati deljeni direktorijum). Kliknemo na OK.

U našem primeru na mestu *NFS Server* upisujemo IP adresu prvog računara na kome se nalazi NFS server-*160.99.37.148*. U polje *Remote File System - /home /alek/projekat*, a na *Mount Point* izaberemo direktorijum "*nfs-linux1*",koji se nalazi u */home/rancic/* (vidi sliku S7.7).

|                                                                                                    |                                                        | Select the Mount Point                                                                                                    |        |
|----------------------------------------------------------------------------------------------------|--------------------------------------------------------|----------------------------------------------------------------------------------------------------|--------|
|                                                                                                    |                                                        | Look in: 🔄 /home/rancic/                                                                                                    |        |
| YaST2@vtsserver-2                                                                                                    |                                                        | in alek                                                                                                    |        |
| The table contains all the<br>NFS entries for /etc/fstab.<br>To change the<br>configuration, use <b>Add</b> ,<br><b>Edit</b> , and <b>Delete</b> .<br>To confirm the changes,<br>press <b>Finish</b> . To cancel<br>them, use <b>Back</b> .<br>For further information | Server Remote File System Mount Point                  | <ul> <li>bin</li> <li>Desktop</li> <li>Documents</li> <li>e1000e-0.2.9.5</li> <li>network</li> <li>nts-linux1</li> <li>public_html</li> <li>rancic-projekat</li> <li>slike-linux</li> <li>vts</li> </ul> |        |
| Istab.<br>Firewall Settings<br>To open the firewall to<br>allow access to the servic<br>rom remote computers,<br>set Open Port in Firewall<br>To select interfaces on<br>which to open the port,<br>cirk Firewall Details                                              | NFS Server Hostname 160.99.37.148                      | Directory: nfs-linux1 File type: Directories Choose                                                                                                    | Cancel |
| This option is available<br>only if the firewall is<br>enabled.                                                                                                    |                                                        | leip                                                                                                    |        |
|                                                                                                    |                                                        |                                                                                                    |        |
|                                                                                                    | Add Edit Delete Qpen Port in Firewall Firewall Defails |                                                                                                    |        |

S7.7 Podešavanje NFS klijenta

Klikom na *OK* vraćamo se u prozor koji nam pokazuje u tabeli podatke o direktorijumu koji će biti uvežen na lokalni računar. Ovde imamo i opciju *Delete*, ako nam vremenom dati direktorijum ne bude bio više potreban (vidi sliku S7.8).

| erver       | Remote File System  | Mount Point             | Options  |  |
|-------------|---------------------|-------------------------|----------|--|
| 0.99.37.148 | /home/alek/projekat | /home/rancic/nfs-linux1 | defaults |  |
|             |                     |                         |          |  |
|             |                     |                         |          |  |
|             |                     |                         |          |  |
|             |                     |                         |          |  |
|             |                     |                         |          |  |
|             |                     |                         |          |  |
|             |                     |                         |          |  |
|             |                     |                         |          |  |
|             |                     |                         |          |  |
|             |                     |                         |          |  |
|             |                     |                         |          |  |
|             |                     |                         |          |  |
|             |                     |                         |          |  |
|             |                     |                         |          |  |
|             |                     |                         |          |  |
|             |                     |                         |          |  |
|             |                     |                         |          |  |
|             | t Dalata            |                         |          |  |
|             |                     |                         |          |  |
| 0.000       | runn Erran          | 1                       |          |  |
| Obeu Lou iu | Firewall Firewa     | II <u>D</u> eralls      |          |  |

S7.8 Podaci o direktorijumu koji će biti uvežen na lokalni računar

Zatim, idemo na Finish da bi smo editovali /etc/fstab/fajl, da uključi udaljeni direktorijum među opcije mauntovanja za ovaj računar. Odmah nam se otvara i prozor koji nam daje mogućnost korišćenja direktorijuma projekat sa udaljenog računara. U naslovu prozora se vidi da se direktorijum uvozi sa računara 160.99.37.148 naloga */home/alek/projekat* (vidi sliku S7.9).

| writing NFS Co                                            | Remote Share (160.99.37.148:/home/alek/projek ? X          |
|-----------------------------------------------------------|------------------------------------------------------------|
| <ul> <li>Stop services</li> <li>Start services</li> </ul> | A new medium has been detected.<br>What do you want to do? |
|                                                           | Medium type: Unmounted NFS Share                           |
|                                                           | Open in New Window                                         |
|                                                           | <ul> <li>Always do this for this type of media</li> </ul>  |
|                                                           | Co <u>n</u> figure K <u>C</u> ancel                        |
|                                                           |                                                            |
|                                                           |                                                            |
|                                                           |                                                            |
|                                                           |                                                            |

S7.9 Proces uključivanja direktorijuma na lokalni računar

Sada je dovoljno otići u / home / rancic / nfs-linux1 / i otvara nam se direktorijum kao da smo na udaljenom računaru u nalogu /home alek / projekat / . Na primer, otvorili smo dokument *ip* adrese, što se vidi na slici ( vidi sliku 7.10 ). Ako korisnik na udaljenom računaru promeni ili doda dokument u /home/alek/projekat/, promena će se automatski reflektovati i na dokument u /home/rancic/nfs-linux1/.

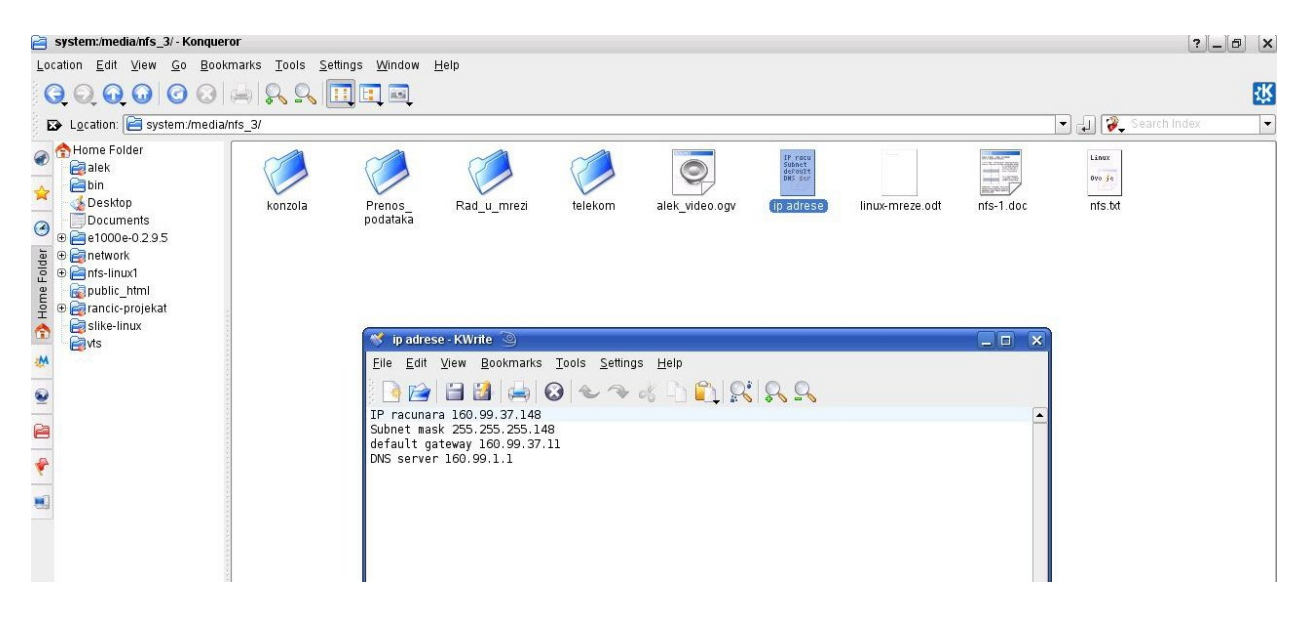

S7.10 Otvaranje datoteke sa udaljenog računara, NFS servera na lokalnom računaru

## 7.4 Šerovanje direktorijuma pomoću Samba-e

Samba protokoli služe da se u mreži povežu računari sa operativnim sistemom Windows i operativnim sistemom Linux. Samba koristi Server Message Block protokol (SMB), koji omogućava ovakvu vezu. Pomoću Sambe mi ćemo šerovati direktorijume u mreži kojima će moći da pristupe i korisnici sa Linux i korisnici sa Windows platforme.

Još prilikom instalacije Linux-a, SUSE distribucija nudi instaliranje Samba-e. Ako to nismo uradili dovoljno je ubaciti instalacioni disk i Samba-u instalirati iz YaST-a.

Samba je složen program, ali je pokretanje Samba instalacije prilično lako. Pozitivna strana je da je Samba instalirana i aktivirana prema standardnom podešavanju zajedno sa SUSE Linux-om. Podešavanje Samba-e može biti nezahvalan posao u zavisnosti o kojoj se Linux distribuciji radi. U našem slučaju nismo se morali preterano truditi da vidimo ostale Windows računare u mreži.

U YaST-u trebamo podesiti Samba Server. Ovde podešavamo workgroup, direktorijume koji će biti šerovani (postoji i drugi način), kao i unos lozinke da samo privilegovani mogu pristupiti našem računaru u mreži. Sve ove promene se beleže u *smb.conf* fajl-u. Ako nam neka podešavanja ne rade kako želimo, potrebno je editovati ovaj fajl i napraviti izmene. Posle svake promene je potrebno restartovati Samba server iz konzole

#### /etc/init.d/samba restart

ili restartovati sistem.

|                                                                   | <u> </u>                                               |                                |                        |                          |                      |
|-------------------------------------------------------------------|--------------------------------------------------------|--------------------------------|------------------------|--------------------------|----------------------|
| Available                                                         | Shares                                                 |                                |                        |                          | Filte                |
| Status                                                            | Read-Only                                              | Name                           | Path                   | Comment                  |                      |
| Enabled                                                           | Yes                                                    | printers                       | /var/tmp               | All Printers             |                      |
| Enabled                                                           | Yes                                                    | print\$                        | /var/lib/samba/drivers | Printer Drivers          |                      |
| Enabled                                                           | No                                                     | groups                         | /home/groups           | All groups               |                      |
| Enabled                                                           | No                                                     | users                          | /nome                  | All users                |                      |
| Enabled                                                           | No                                                     | nrofiles                       | 96 H                   | Network Profiles Service |                      |
| Linabled                                                          | 140                                                    | promes                         | 7911                   | receiver rolles service  |                      |
|                                                                   |                                                        |                                |                        |                          | To and a film        |
| <u>A</u> dd<br>-Sharing                                           | Ed <u>i</u> t<br>by Users —<br><u>u</u> Users to Sh    | Dele                           | te<br>Directories      |                          | T <u>og</u> gle Stat |
| <u>A</u> dd<br>–Sharing<br><u>Allow</u><br><u>P</u> ermi<br>Users | Edit<br>by Users —<br>¿Users to Sh<br>tted Group       | Dele                           | te<br>Directories      |                          | T <u>o</u> ggle Stat |
| Add<br>-Sharing<br>Allow<br>Permi<br>Users<br>Maxim               | Edit<br>by Users —<br>u Users to Sh<br>tted Group      | Dele                           | te<br>Directories      |                          | T <u>o</u> ggle Stat |
| Add<br>-Sharing<br>Allow<br>Permi<br>Users<br>Maxim<br>100        | Edit<br>by Users —<br>Users to Sh<br>tted Group        | Dele<br>are Their<br>of Shares | te<br>Directories      |                          | T <u>o</u> ggle Stat |
| Add<br>-Sharing<br>Allow<br>Permi<br>Users<br>Maxim<br>100        | Edit<br>by Users —<br>g Users to Sh<br>tted Group<br>s | Deley                          | te<br>Directories      |                          | T <u>o</u> ggle Stat |
| Add<br>-Sharing<br>Allow<br>Permi<br>Users<br>Maxim<br>100        | Edit<br>by Users —<br>g Users to Sh<br>tted Group      | Deley                          | te<br>Directories      |                          | T <u>o</u> ggle Stat |
| Add<br>-Sharing<br>Allow<br>Permi<br>Users<br>Maxim<br>100        | Edit<br>by Users —<br>g Users to Sh<br>tted Group      | Dele                           | te<br>Directories      |                          | T <u>o</u> ggle Stat |
| Add<br>-Sharing<br>Allow<br>Permi<br>Users<br>Maxim<br>100        | Edit<br>by Users —<br>¿ Users to Sh<br>tted Group      | Dele                           | te<br>Directories      |                          | T <u>o</u> ggle Stat |
| Add<br>-Sharing<br>Allow<br>Permi<br>Users<br>Maxim<br>100        | Edit<br>by Users —<br>g Users to Sh<br>tted Group      | Dele                           | te<br>Directories      |                          | T <u>o</u> ggle Sta  |
| Add<br>-Sharing<br>Allow<br>Permi<br>Users<br>Maxim<br>100        | Edit<br>by Users<br>Users to Sh<br>tted Group          | Dele                           | te<br>Directories      |                          | T <u>o</u> ggle Sta  |

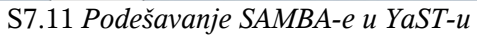

Pri konfigurisanju Samba-e otvara nam se prozor kao na slici S7.11. U delu *Start-Up* podešavamo da li će se Samba pokretati pri podizanju sistema ili manuelno(ručno). U *Shares* šerujemo direktorijume na *Add* ili ih editujemo na *Edit* ili ih brišemo na *Delete*. Imamo i opciju *Allow Users to Share Their Directoires*, dozvole da i drugi korisnici sa računara šeruju svoje direktorijume, kao i limit koliko direktorijuma mogu da šeruju. U Indentity stavljamo naziv za *Workgroup*. Na *Finish* završavamo podešavanja.

U našem slučaju mi smo povezali pomoću Samba-e dva Linux računara u mreži sa Windowsovim računarima. Pokretanjem *Microsoft Windows Network* na Windows platformi videćemo računare koji su mreži, a među njima i dva sa Linux platformom (vidi sliku S7.12).

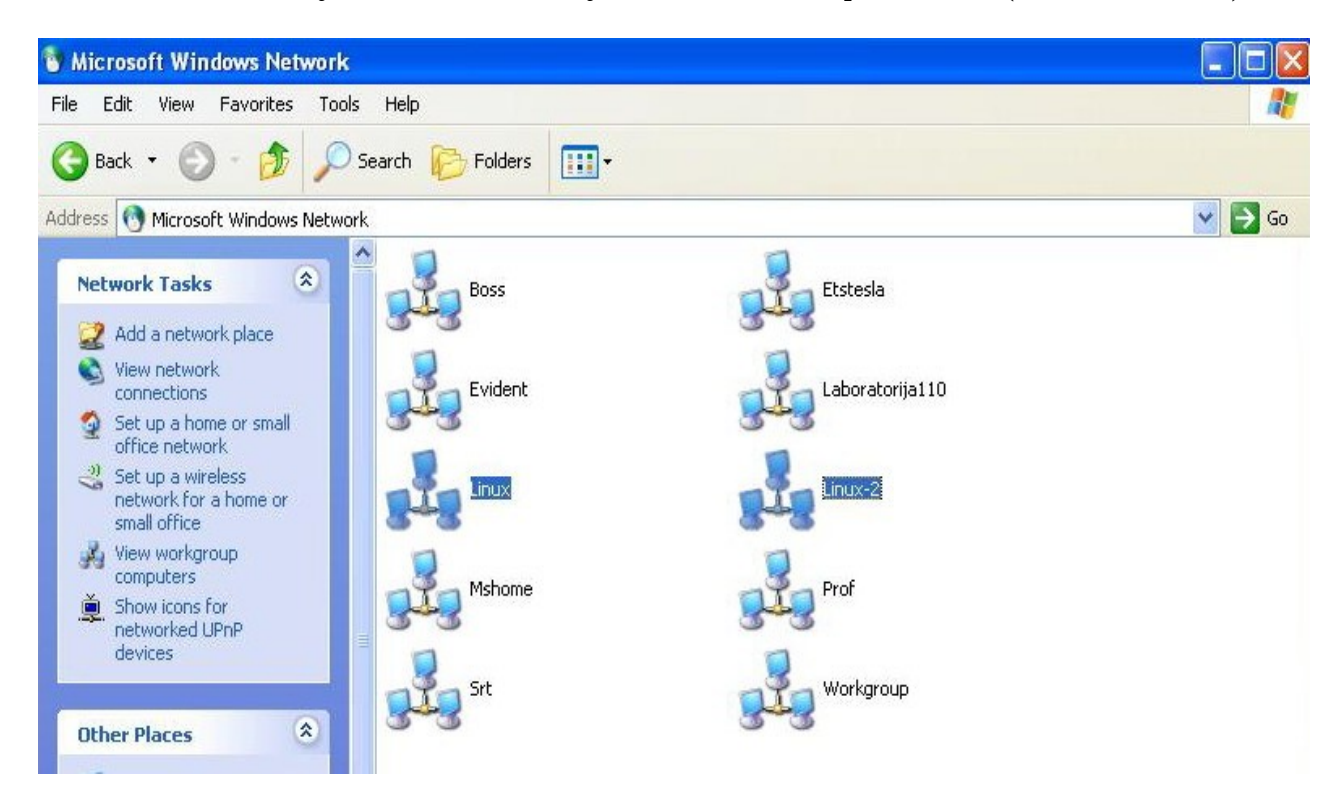

S7.12 Pogled na umrežene Linux računare iz Windows XP operativnog sistema

Izabrali smo *Linux-2* računar da pristupimo šerovanim direktorijumima .Otvara nam se prozor sa Samba serverom računara *Linux-2* (vidi sliku S7.13). Dupli klikom mišem na ikonicu *Samba* dobijamo pristup svim šerovanim direktorijumima (vidi sliku S7.14).

| 📩 Linux-2                                                                                                    |            |
|----------------------------------------------------------------------------------------------------|------------|
| File Edit View Favorites Tools Help                                                                                                    | <b>A</b> * |
| 🚱 Back 👻 🛞 - 🏂 🔎 Search 🎼 Folders 🔟 -                                                                                                    |            |
| Address 🛃 Linux-2                                                                                                    | 💌 🛃 Go     |
| Network Tasks       Samba 3.0.23d-6-1083-SUSE-SL10.2 (Vtsserver-2))         Samba 3.0.23d-6-1083-SUSE-SL10.2 (Vtsserver-2))         Samba 3.0.23d-6-1083-SUSE-SL10.2 (Vtsserver-2))         Samba 3.0.23d-6-1083-SUSE-SL10.2 (Vtsserver-2))         Samba 3.0.23d-6-1083-SUSE-SL10.2 (Vtsserver-2))         Samba 3.0.23d-6-1083-SUSE-SL10.2 (Vtsserver-2))         Samba 3.0.23d-6-1083-SUSE-SL10.2 (Vtsserver-2))         Samba 3.0.23d-6-1083-SUSE-SL10.2 (Vtsserver-2))         Samba 3.0.23d-6-1083-SUSE-SL10.2 (Vtsserver-2))         Samba 3.0.23d-6-1083-SUSE-SL10.2 (Vtsserver-2))         Samba 3.0.23d-6-1083-SUSE-SL10.2 (Vtsserver-2))         Samba 3.0.23d-6-1083-SUSE-SL10.2 (Vtsserver-2))         Samba 3.0.23d-6-1083-SUSE-SL10.2 (Vtsserver-2))         Samba 3.0.23d-6-1083-SUSE-SL10.2 (Vtsserver-2))         Samba 3.0.23d-6-1083-SUSE-SL10.2 (Vtsserver-2)         Samba 3.0.23d-6-1083-SUSE-SL10.2 (Vtsserver-2)         Samba 3.0.23d-6-1083-SUSE-SL10.2 (Vtsserver-2)         Samba 3.0.23d-6-1083-SUSE-SL10.2 (Vtsserver-2)         Samba 3.0.23d-6-1083-SUSE-SL10.2 (Vtsserver-2)         Samba 3.0.23d-6-1083-SUSE-SL10.2 (Vtsserver-2)         Samba 3.0.23d-6-1083-SUSE-SL10.2 (Vtsserver-2)         Samba 3.0.23d-6-1083-SUSE-SL10.2 (Vtsserver-2)         Samba 3.0.23d-6-1083-SUSE-SL10.2 (Vtsserver-2)         Samba 3.0.23d-6-1083-SUSE-SL10.2 (Vtsserver-2)         Samba 3.0.23d-6-1083-SUSE-SL |            |

S7.13 Pristup u mreži Linux-2 računaru iz Windows sistema

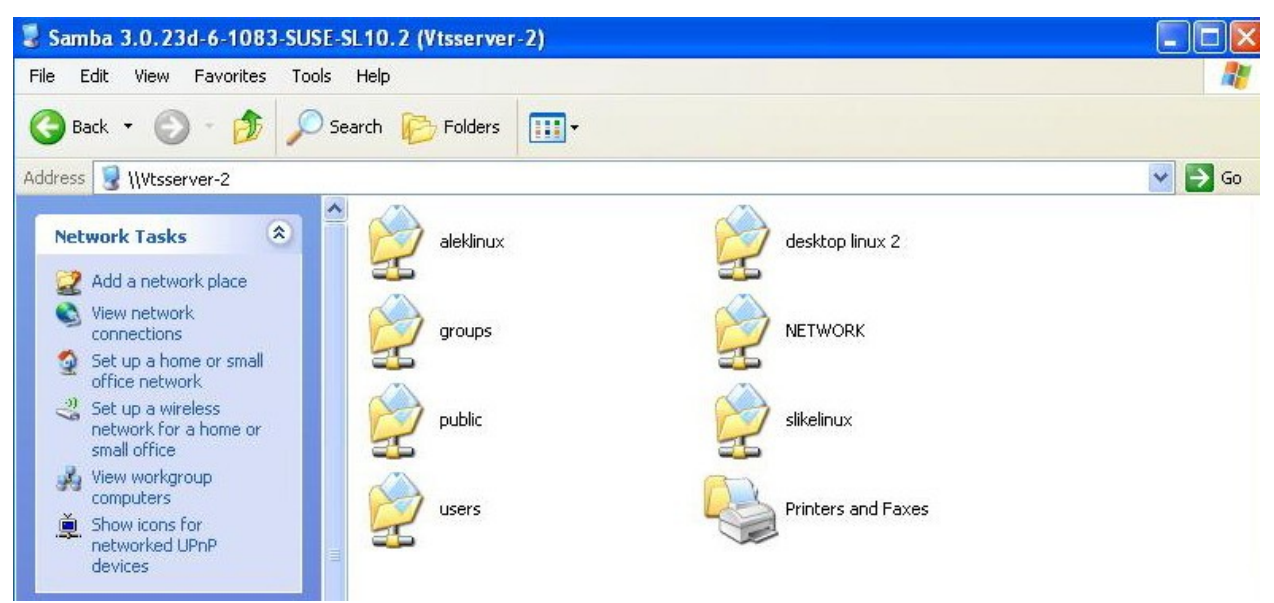

S7.14 Pristup direktorijumima Linux-2 računaru

Sada ćemo opisati jedan od načina šerovanja direktorijuma pomoću Samba-e. Postupak je sličan kao i na Windows operativnom sistemu. Selektujemo direktorijum koji želimo da vidimo u mreži, desni klik mišem i izaberemo *Properties*, ako već nema *Share*.

Na primer, uzećemo direktorijum sa slikama na računaru "*linux* ", sa imenom "*Nove\_slike* " koji se nalazi u */home/alek/*. Desni klik mišem i uđemo u *Properties*. U *Properties* uzimamo tab *Share* i podešavamo *File Sharing* (vidi sliku 7.15).

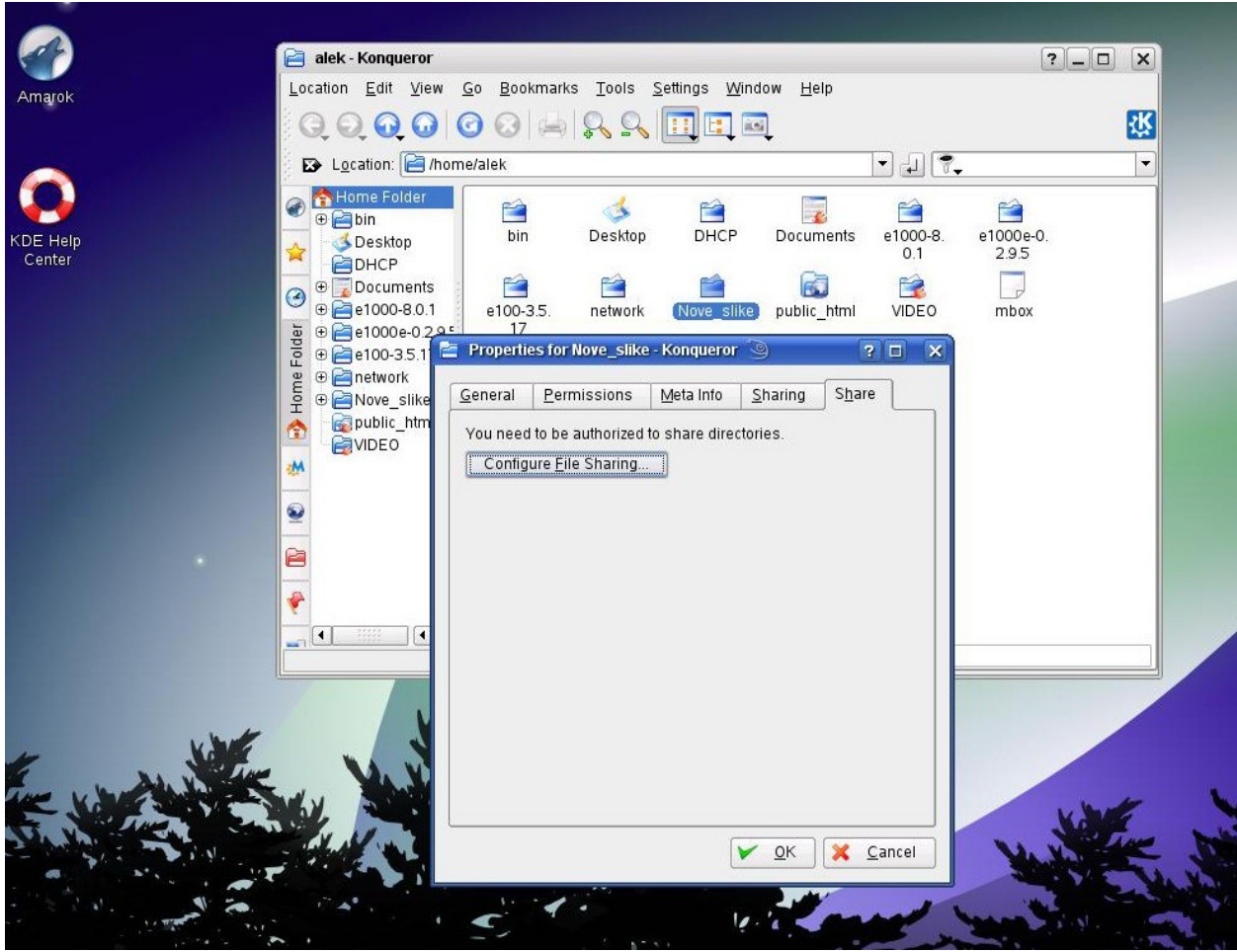

S7.15 Podešavanje File Sharing u Properties datoteke

U prozoru koji nam se javlja možemo podesiti da li će šerovanje ići preko Sambe ili preko NFSa, ili jedno i drugo. NFS je dobar za deljenje direktorijuma između Linux sistema, dok je Samba bitna da direktorijume dele i Linux i Windows sistemi u mreži ( vidi sliku S7.16 ).

|         | Enable Local Network File Sharing                                                                                                    |                                         |
|---------|----------------------------------------------------------------------------------------------------|-----------------------------------------|
|         | ○ Si <u>m</u> ple sharing                                                                                                    |                                         |
|         | Enable simple sharing to allow users to share folders from their HOME fol                                                                                                    | der, without knowing the root password. |
|         | Advanced sharing                                                                                                    |                                         |
|         | Enable advanced sharing to allow users to share any folders, as long as the configuration files, or they know the root password.                                                                                                    | hey have write access to the needed     |
|         | Use <u>N</u> FS (Linux/UNIX)                                                                                                    |                                         |
|         | Allowed Users                                                                                                    |                                         |
|         | Shared Folders                                                                                                    |                                         |
|         | Path Samba NFS                                                                                                    | A <u>d</u> d                            |
|         | /home/alek/VIDEO/                                                                                                    | Change.                                 |
|         | leg/home/alex/public_html/                                                                                                    | Eemove                                  |
|         | 🚔 Nar/lib/samba/drivers/ 🖌 💢                                                                                                    |                                         |
|         | 🕞/var/tmp/                                                                                                    |                                         |
|         | Help Defaults                                                                                                    | OK Apply X Cancel                       |
|         |                                                                                                    |                                         |
| K AN    |                                                                                                    |                                         |
| h All Y | and the second second sec |                                         |
| 1 1 1 V |                                                                                                    | L Inst                                  |

S7.16 Podešavanje Samba-e i šerovanje direktorijuma

Preko polja *Add* nalazimo naš direktorijum koji želimo da šerujemo (vidi sliku S7.17). Tu se nalaze u *More Samba Options* i mnogobrojne opcije za bezbednost direktorijuma, uvođenje privilegija, veta, dozvola za čitanje i pisanje, skrivanje datoteka i direktorijuma i druge opcije (vidi sliku S7.18).

Klikom na *OK*, vraćamo se u glavni prozor i pronalazimo naš direktorijum "*Nove\_slike* " u listi šerovanih direktorijuma ( vidi sliku S7.19 ).

Sada se taj direktorijum nalazi u mreži. Preko Samba protokola može da mu pristupi i računar sa Linux sistemom i sa Windows sistemom.

| i 🎻                   | alek - Konqueror                                      |                                             | ?_[                       |                                         |
|-----------------------|-------------------------------------------------------|---------------------------------------------|---------------------------|-----------------------------------------|
| Amarok                | 👔 Configure - KDE Control Ma                          | odule                                       | ?_0 ×                     |                                         |
|                       | Enable Local Network Fil                              | e Sharing                                   |                           | <del>、</del> (大)                        |
|                       | ○ Si <u>m</u> ple sharing                             | 💡 Share Folder - KDE Control Module 🍥 ? 🗖 🗙 |                           |                                         |
|                       | Enable simple sharing t                               | Folder: /home/alek/Nove_slike               | nowing the root password. |                                         |
| KDE Help<br>Center    | Advanced sharing                                      | Share with <u>N</u> FS (Linux/UNIX)         |                           |                                         |
|                       | Enable advanced sharin<br>configuration files, or the | NFS Options                                 | e access to the needed    |                                         |
|                       | 🕱 Use Sam <u>b</u> a (Microso                         | More NES Options                            |                           |                                         |
|                       | Use <u>N</u> FS (Linux/UNI)                           | Share with Samba (Microsoft(R) Windows(R))  |                           |                                         |
|                       | Allowed Users                                         | Samba Options                               |                           |                                         |
|                       | Shared Folders                                        | Name: NOVE_SLIKE                            |                           |                                         |
|                       | Path                                                  | Public X Writable                           | ▲ <u>Ad</u> d             |                                         |
|                       | /nome/<br>/home/alek/Documents                        | Mor <u>e</u> Samba Options                  | Change.                   |                                         |
|                       | /home/alek/VIDEO/                                     |                                             | <u>Remove</u>             |                                         |
|                       | /home/groups/                                         | OK X Cancel                                 |                           |                                         |
|                       | Avar/lib/samba/drivers/                               |                                             |                           |                                         |
|                       | <u>Help</u> Defaults                                  | <u>▼ Q</u> K                                | Apply X Cancel            |                                         |
| E HE                  |                                                       | V OK                                        | Cancel                    | And And And And And And And And And And |
|                       |                                                       |                                             |                           | State at a                              |
| and the second of the |                                                       | Store with                                  | the second second         |                                         |
|                       | <b>.</b>                                              |                                             |                           |                                         |

S7.17 Selektovanje direktorijuma koji šerujemo

| Add/Edit Share 🧕                                                    | 9                    |                      |                      |                           |                   | 3 🗆                       |
|---------------------------------------------------------------------|----------------------|----------------------|----------------------|---------------------------|-------------------|---------------------------|
| <u>B</u> ase Settings U                                             | sers <u>S</u> ecurit | ty Hidden <u>F</u> i | les <u>A</u> dvanced |                           |                   |                           |
| Name 👻                                                              | Hidden               | Veto                 | Veto Oplock          | Size                      | Date              | Permissio                 |
| e1000e-0.2.9.5                                                      |                      |                      |                      | 4,096                     | 03/18/08 02:4     | 5 am drwxr-xr-x           |
| mreza1.jpg                                                          |                      |                      |                      | 81,207                    | 05/20/08 10:1     | 1 am -rw-rr               |
| mreza.jpg                                                           |                      |                      |                      | 78,389                    | 05/20/08 10:0     | 8 am -rw-rr               |
| share1.jpg                                                          |                      |                      |                      | 114,273                   | 05/20/08 12:3     | 1 pm -rw-rr               |
| share.jpg                                                           |                      |                      |                      | 113,868                   | 05/20/08 12:3     | 0 pm -rw-rr               |
| 🔯 snapshot1.png                                                     |                      |                      |                      | 400,096                   | 05/15/08 12:2     | 3 pm -rw-rr               |
| Selected Files —     Image: A selected Files —     Manual Configura | ation                | □ <u>V</u> eto       |                      | Ve                        | to oploc <u>k</u> |                           |
| Hidden files                                                        | snanshot1 nn         | ng/                  |                      |                           |                   |                           |
|                                                                     | [ShapShott.ph        | 'g'                  |                      |                           |                   |                           |
| Veto files:                                                         |                      |                      |                      |                           |                   |                           |
| Veto oplock files:                                                  |                      |                      |                      |                           |                   |                           |
| Hide un <u>r</u> eadal                                              | ble files            |                      | 🕱 Hide fi            | les startin <u>q</u> with | ı a dot           |                           |
| Hide un <u>w</u> ritab                                              | le files             |                      | Hide s               | pecial files              |                   |                           |
| Help                                                                |                      |                      |                      |                           |                   | <u>O</u> K <u>C</u> ancel |

S7.18 Podešavanje šerovanog direktorijuma

| Configure - KDE Control M                                                               | odule 🧐                                                                   |                                     | ? _ D X      |
|-----------------------------------------------------------------------------------------|---------------------------------------------------------------------------|-------------------------------------|--------------|
| 🗴 Enable Local Networ <u>k</u> Fi                                                       | e Sharing                                                                 |                                     |              |
| ) Si <u>m</u> ple sharing                                                               |                                                                           |                                     |              |
| Enable simple sharing to                                                                | allow users to share folders from their H                                 | OME folder, without knowing the ro  | ot password. |
| Advanced sharing                                                                        |                                                                           |                                     |              |
| Enable advanced sharin<br>configuration files, or the                                   | g to allow users to share any folders, as ic<br>y know the root password. | ong as they have write access to th | e needed     |
| 🕱 Use Samba (Microso                                                                    | ff(R) Windows(R))                                                         |                                     |              |
| Use NES (Linux/UNIX                                                                     | N                                                                         |                                     |              |
|                                                                                         |                                                                           |                                     |              |
| Anomed Osers                                                                            |                                                                           |                                     |              |
| hared Folders                                                                           |                                                                           |                                     |              |
| Path                                                                                    | Samba NFS                                                                 |                                     | A <u>d</u> d |
| /nome/<br>/home/alek/Documents/                                                         | 2 2                                                                       |                                     | Change.      |
|                                                                                         | × ×                                                                       |                                     |              |
| /home/alek/Nove_slike/                                                                  |                                                                           |                                     | Feinove      |
| /home/alek/Nove_slike/                                                                  |                                                                           |                                     |              |
| /home/alek/Nove_slike/<br>/home/alek/VIDEO/<br>/home/alek/public_html/                  | ¥ 🗙                                                                       |                                     |              |
| /home/alek/Nove_Slike/<br>/home/alek/VIDEO/<br>/home/alek/public_html/<br>/home/groups/ | × ×                                                                       |                                     |              |
| /home/alek/Nove_slike/<br>/home/alek/VIDEO/<br>/home/alek/public_html/<br>/home/groups/ | × ×                                                                       |                                     | X Cancel     |

S7.19 Glavni prozor i prikaz da je naš direktorijum šerovan

Pogled sa računara " *linux-2* ", iz naloga *rancic*.

Biramo *Network Folders*, zatim *Samba*, a zatim u mreži biramo računar *linux* kako bi videli šerovani direktorijum i njegov sadržaj (vidi sliku S7.20).

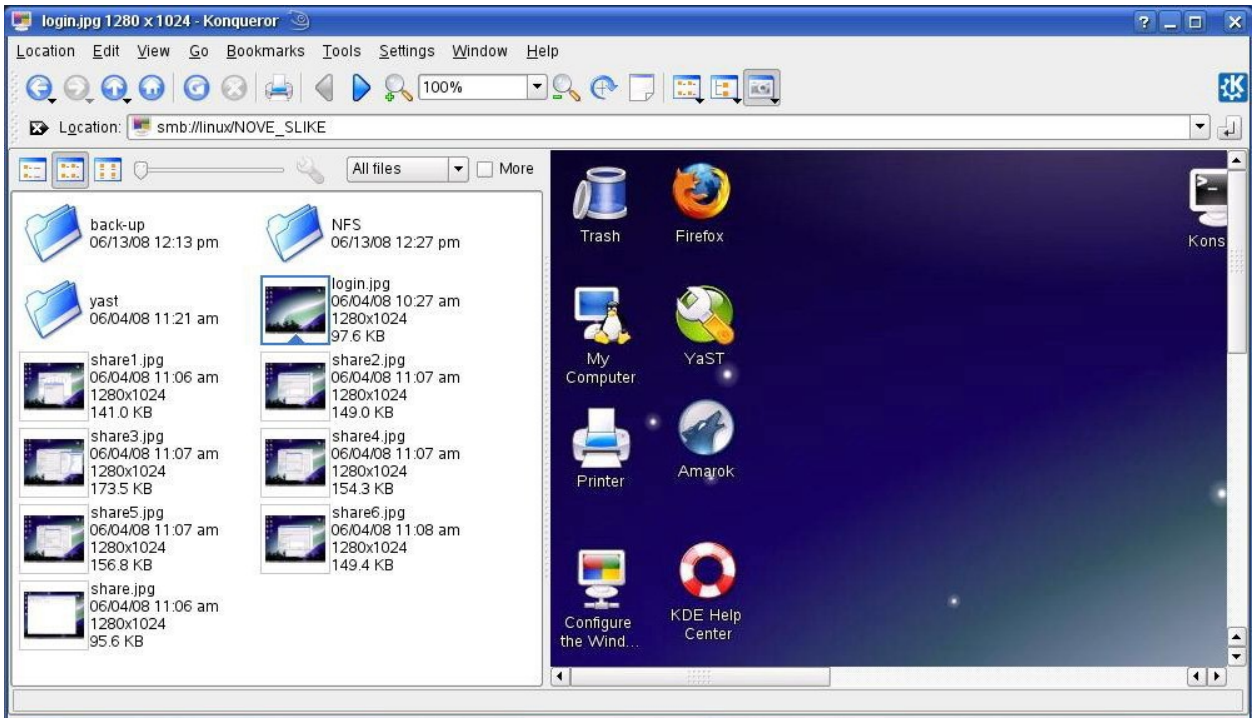

S7.20 Pristup podacima šerovanom direktorijumu u mreži

## 7.5 Otvaranje korisničkog naloga na udaljenom računaru

Iako je pravilno konektovati se na određeni nalog korisnika, a zatim pozvati naredbu *sudo* za dobijanje većih privilegija, mi kao već administratori na oba računara konektovaćemo se upravo na nalog *root* kako bi uprostili naš primer i dobili odmah privilegije root naloga.

Recimo, jedan od zadataka administratora sistema je da otvori nalog na određenom računaru u mreži. Znajući IP adresu zadatog računara ili njegov naziv u mreži, mi ćemo to uraditi uz pomoć YaST-a, alatke koja olakšava rad administratora. Pokazećemo ovim primerom kako se otvara nalog na udaljenom računaru. Nalog za korisnika *student2*.

Na slici se vidi da smo se povezali na drugi računar pod root nalog i pokrenuli YaST naredbom

## yast2 users

Time dobijamo grafičko okruženje za lakše i prijatnije dodavanje novog korisničkog naloga (vidi sliku S7.21).

| 📮 alek@                                        | )vtssei                              | wen-                            | Shell - Konsolo                              | e <2> 🧿                    |                    |              |       |      |      |    |  |  |
|------------------------------------------------|--------------------------------------|---------------------------------|----------------------------------------------|----------------------------|--------------------|--------------|-------|------|------|----|--|--|
| Session                                        | Edit                                 | View                            | Bookmarks                                    | Settings                   | Help               |              |       |      |      |    |  |  |
| alek@v<br>Passwo<br>Last l<br>Have a<br>vtsser | rtsse<br>ord:<br>ogin<br>lot<br>ver- | rver:<br>: Thu<br>of f<br>2:~ # | ~> ssh ro<br>( May 15 :<br>`un<br>: yast2 u: | oot@160<br>13:28:5<br>sers | 0.99.37<br>18 2008 | .147<br>from | n 16C | .99. | 37.1 | 48 |  |  |

S7.21 Pokretanje YaST-a na udaljenom računaru

Pokretanjem YaST-a dobijamo grafičko okruženje gde vidimo da na tom računaru već imamo otvorena dva korisnička naloga. Prvi je za korisnika pod imenom *rancic*, a drugi za korisnika pod imenom *student1* (vidi sliku S7.22).

Nama sada ostaje, krećući se pomoću tastera *Tab*, da selektujemo [*Add*], zatim *Enter* i dodamo novog korisnika *student2*.

Polje **[***Add* **]** nam služi za dodavanje novog korisnika.

Polje **[ Edit ]** da učitamo podatke o nekom korisniku i eventualno i prepravimo.

Polje *[ Delete ]* brišemo već postojećeg korisnika. U slušaju da imamo zadatak da obrišemo korisnički nalog na udaljenom računaru, koristićemo ovo polje koje će na najbezbedonosniji i najlakši način učiniti ovo za nas.

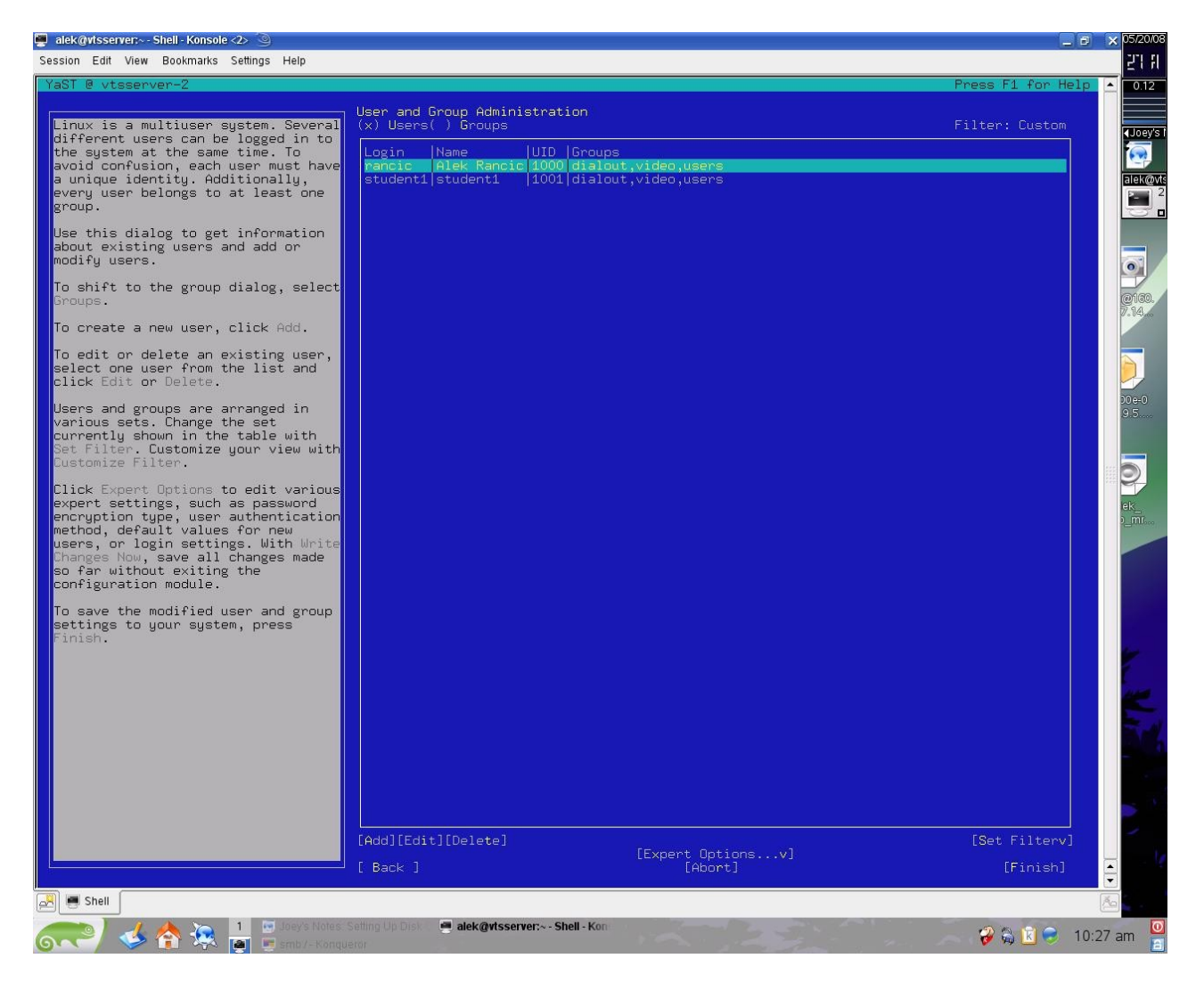

S7.22 Otvaranje naloga u YaST-u

Za <u>User Full Name</u> upisaćemo *student2 vts nis*, <u>Username</u> *student2*, popunjavamo <u>Password</u> i zatim selektujemo polje *[Accept]*, pa *Enter* (vidi sliku S7.23).

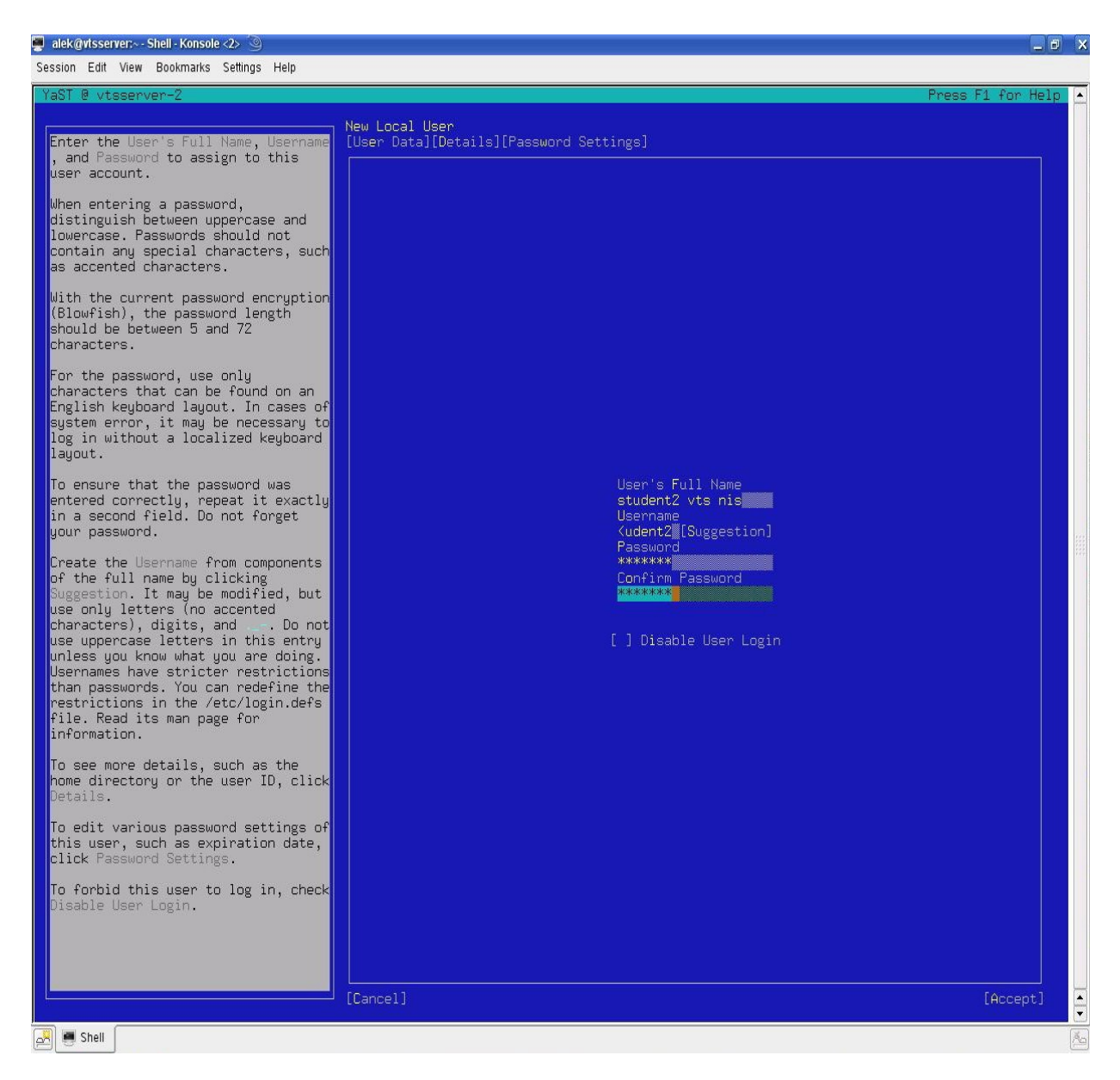

S7.23 Upis podataka novog korisnika

U sledećem koraku vidimo da se u tabelima sa korisnicima pojavio i novi korisnik *student2* (vidi sliku S7.24). Tačnije, da bi bio stvarno kreiran moramo selektovati polje *[ Finish ]* (vidi sliku S7.25).

| 🖡 alek@vtsserver:~ - Shell - Konsole <2> 🖄                                                                                                    |                                                                                                    |                                                                                                |                   |
|----------------------------------------------------------------------------------------------------|----------------------------------------------------------------------------------------------------|------------------------------------------------------------------------------------------------|-------------------|
| Session Edit View Bookmarks Settings Help                                                                                                    |                                                                                                    |                                                                                                |                   |
| YaST @ vtsserver-2                                                                                                    |                                                                                                    |                                                                                                | Press F1 for Help |
| Linux is a multiuser system. Several<br>different weers can be logged in to<br>the system at the same time. To<br>avoid confusion, each weer must have<br>a unique identity. Additionally,<br>every weer belongs to at least one<br>group.                                               | User and Group Administr<br>(x) Users( ) Groups<br>Login Name<br>rancic Alek Rancic<br>student1 student1<br>student2 student2 vts n | UID Groups<br>1000 dialout,video,users<br>1001 dialout,video,users<br>1002 dialout,video,users | Filter: Custom    |
| Use this dialog to get information<br>about existing users and add or<br>modify users.                                                                                                    |                                                                                                    |                                                                                                |                   |
| Groups.                                                                                                    |                                                                                                    |                                                                                                |                   |
| To create a new user, crick Add.<br>To edit or delete an existing user,<br>select one user from the list and<br>click Edit or Delete.                                                                                                    |                                                                                                    |                                                                                                |                   |
| Users and groups are arranged in<br>various sets. Change the set<br>currently shown in the table with<br>Set Filter. Customize your view with<br>Customize Filter.                                                                                                    |                                                                                                    |                                                                                                |                   |
| Click Expert Options to edit various<br>expert settings, such as password<br>encryption type, user authentication<br>method, default values for new<br>users, or login settings. With Write<br>Changes Now, save all changes made<br>so far without exiting the<br>configuration module. |                                                                                                    |                                                                                                |                   |
| To save the modified user and group<br>settings to your system, press<br>Finish.                                                                                                    |                                                                                                    |                                                                                                |                   |
|                                                                                                    |                                                                                                    |                                                                                                |                   |
|                                                                                                    | [Add][Edit][Delete]                                                                                                    |                                                                                                | [Set Filterv]     |
|                                                                                                    |                                                                                                    | [Expert Optionsv]<br>[Abort]                                                                   | [Finish]          |
| 🖉 👼 Shell                                                                                                    |                                                                                                    |                                                                                                |                   |

S7.24 Kreiranje novog korisnika

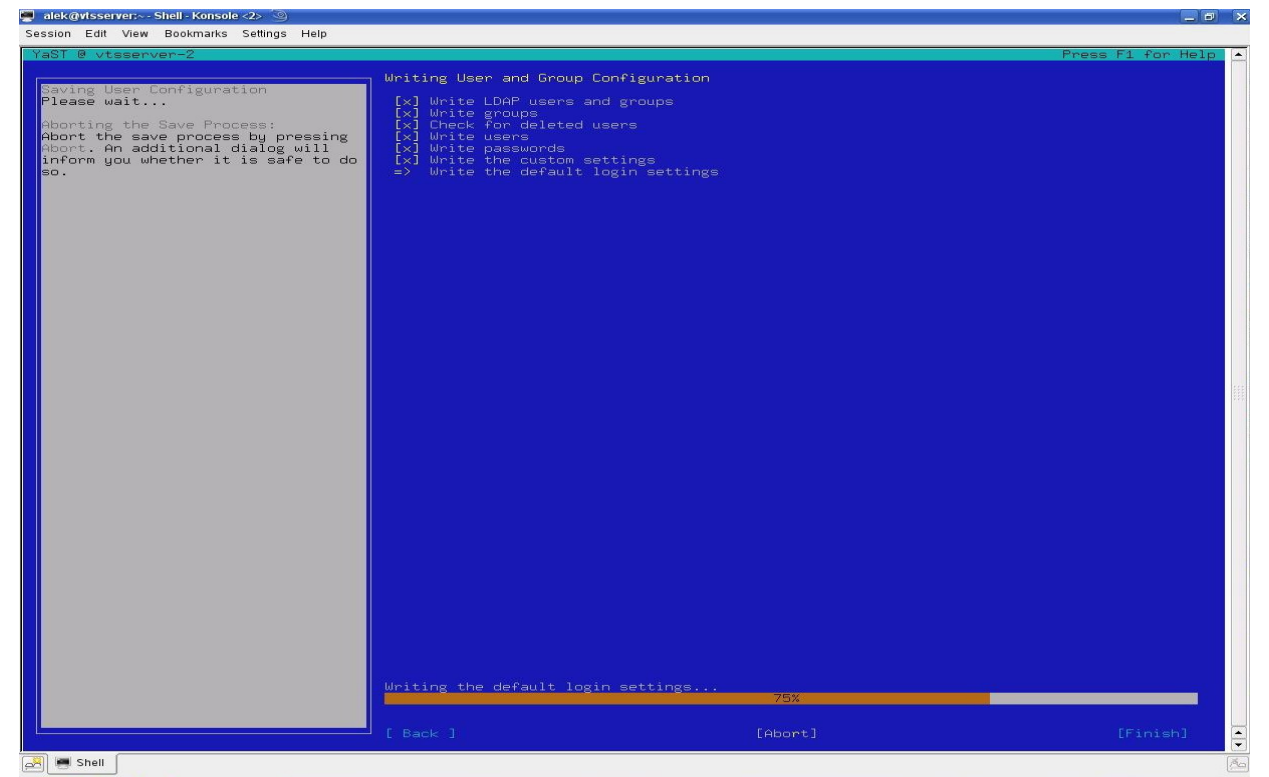

S7.25 Završeno kreiranje novog korisnika u mreži

Ovim je proces dodavanja novog korisnika na udaljenom računaru završen. Ostaje samo da izvršimo proveru, tačnije da pogledamo */home* direktorijum novog korisnika kako bi utvrdili da li se određeni direktorijumi po default-u nalaze tamo. Naredbom

## cd /home/student2

ulazimo u /home direktorijum korisnika student2 i naredbom

## ls —l

listamo datoteke i direktorijume koji se po defaul-u nalaze tamo.

Na slici S7.26 vidimo da je provera pokazala da smo uspešno dodali korisnika student2.

| 📮 alek@vtsserver:~- Shell - Konsole <2> 🎯                           | _ <b>—</b> × |
|---------------------------------------------------------------------|--------------|
| Session Edit View Bookmarks Settings Help                           |              |
| vtsserver-2:/home/student1 # cd /home/student2                      |              |
| vtsserver-2:/home/student2 # ls -1                                  |              |
| total 84                                                            |              |
| rw 1 student2 users 0 2008-05-20 10:29 .bash_history                |              |
| -rw-rr 1 student2 users 1177 2008-05-20 10:29 .bashrc               |              |
| drwxr-xr-x 2 student2 users 4096 2008-05-20 10:29 bin               |              |
| drwx 2 student2 users 4096 2008-05-20 10:29 Documents               |              |
| -rw-rr 1 student2 users 208 2008-05-20 10:29 .dvipsrc               |              |
| -rw-rr 1 student2 users 1637 2008-05-20 10:29 .emacs                |              |
| -rw-rr 1 student2 users 1332 2008-05-20 10:29 .exrc                 |              |
| drwxr-xr-x 2 student2 users 4096 2008-05-20 10:29 .fonts            |              |
| -rw-rr 1 student2 users 861 2008-05-20 10:29 .inputrc               |              |
| -rw-rr 1 student2 users 164 2008-05-20 10:29 .kermrc                |              |
| drwxr-xr-x 2 student2 users 4096 2008-05-20 10:29 .mozilla          |              |
| -rw-rr 1 student2 users 6043 2008-05-20 10:29 .muttrc               |              |
| -rw-rr 1 student2 users 925 2008-05-20 10:29 .profile               |              |
| drwxr-xr-x 2 student2 users 4096 2008-05-20 10:29 public_html       | \$22         |
| -rw-rr 1 student2 users 311 2008-05-20 10:29 .urlview               | 145 A        |
| -rw-rr 1 student2 users 7913 2008-05-20 10:29 .xcoralrc             |              |
| drwxr-xr-x 2 student2 users 4096 2008-05-20 10:29 .xemacs           |              |
| -rw-rr 1 student2 users 1940 2008-05-20 10:29 .xim.template         |              |
| -rwxr-xr-x 1 student2 users 1365 2008-05-20 10:29 .xinitrc.template |              |
| -rw-rr 1 student2 users <u>1</u> 19 2008-05-20 10:29 .xtalkrc       |              |
| vtsserver-2:/home/student2 #                                        | •            |
| Shell                                                               | Ma           |

S7.26 Prikaz direktorijuma novog korisnika radi provere uspešnosti otvaranja naloga

## 7.6 Instaliranje softverskih paketa na udaljenom računaru

Jedan od važnijih zadataka administratora sistema jeste i instaliranje potrebnih softverskih paketa koji su potrebni za rad korisnicima. Instaliranje paketa se može vršiti uz root privilegije, a dodeljivanje root lozinke korisnicima bi bilo vrlo ne bezbedno. Zato instalaciju vrši administrator.

Pre nego što instaliramo softver, moramo napomenuti u kom obliku možemo ga naći i na koji način je moguće instalirati. Treba napomenuti da softver možemo naći u dva oblika koda : *izvorni* i *binarni*.

Većina aplikacija u Linux sistemima je u izvornom obliku ( open source ). Samim tim imamo uvid u kodove programa, koje možemo( ako znamo ), da prilagodimo svojim potrebama.

Obično takav softver dolazi u obliku kompresovane arhive .*tar.gz* ili *tar.bz2*. Da bi smo ga instalirali moramo da koristimo konzolu. Pre toga treba napomenuti da uvek kada raspakujemo arhivu softvera, pročitamo README ili INSTALL fajl. Tu nam je precizno označeno kako instalirati program. U principu 90 % *open source* softvera se instalira na isti način.

Prvo moramo raspakovati arhivu,pomoću konzolnog programa tar .

# tar -xvzf ime\_arhiva.tag.gz tar -xvjf ime\_arhive.tar.bz2

Kada smo raspakovali arhivu, potrebno je pomoću naredbe cd ući u direktorijum gde je raspakovana, a zatim pomoću skripte ./configure. Ova skripta nam omogućuje da naš program nađe zavisnosti na našem sistemu koji su mu potrebni. Obično su to biblioteke, bez kojih ne može da radi. U slučaju da ih ne nađe javiće grešku i nećemo moći da instaliramo program. Pored opcija koje se nude,možemo izbaciti neke funkcionalnosti i tako dobiti manji i brži program.

## cd /putanja\_do\_direktorijuma/direktorijum\_gde\_je\_raspakovana\_arhiva/

## ./configure

Kada je skripta ./*configure* završila sa radom, dolazi na red komanda *make*. Ukratko, ova komanda prevodi izvorne kodove programa u binarne( izvršne). Jednostavno ukucamo samo :

## make

Za veće programe može prilično vremena potrajati dok se kodovi ne prevedu u binarne. A kada i taj trenutak dođe, ostaje nam samo da instaliramo program. Pre toga moramo dobiti administratorske privilegije, da bi smo instalirali program.

su make install

Na ovaj način instaliramo većinu izvornih programa.

Komercijalne aplikacije dolaze u jednom od dva formata **.***deb* i **.***rpm* ( u Windows-u je .*exe* ). Nažalost, nemamo uvid u kodove kako je pisan program i obično nam treba i licenca za korišćenje istog. Prednost je brža i lakša instalacija, a program se može instalirati, kako iz konzole, tako i iz nekih grafičkih alata( u SUSE-u pomoću YaST-a). Distribucije kao što su Debian, Ubuntu i verzije zasnivane na njemu, koriste *deb* pakete. Rpm pakete koriste Rad Hat, SUSE, Mandriva, Fedora,...

Pošto nas zanimaju *rpm* paketi, na lokalnom, ali i udaljenom računaru, možemo ih instalirati iz konzole( pomoću *rpm* programa) ili YaST-a(pokrenemo ga iz konzole komandom *yast2*). Pošto

druge distribucije nemaju YaST, *rpm* konzolni program dobija na značaju. Zadaje se na sledeći način:

## rpm -- install / putanja\_do\_paketa / paket.rpm

Sada ćemo videti korist od ssh klijenta.

Konektovanje na *root* nalog udaljenog sistema pomoću *ssh* klijenta dobijamo velike privilegije, a rad se odvija kao da smo na lokalnom računaru, što je vrlo bitno. A možemo i na korisnički nalog da se konektujemo i pomoću naredbe *su* dobijemo privilegije za instaliranje softvera. Postupak je jednostavan.Pomoću naredbe *ssh* povezujemo se na drugi računar, zatim naredbom

rpm - - install / putanja\_do\_paketa / paket.rpm

## instaliramo softver.

I u ovom primeru korsnik *alek* će se povezati na računar *linux-2* i poznajući administratorsku lozinku instalirati softverski paket. Mi ćemo instalirati dva softverska paketa u našem slučaju. Prvi je *Nero Linux* za narezivanje diskova, dok je drugi editor za slike *Picasa*.

Postoje dva načina za instalaciju. Prvi je da se korisnik *alek* poveže direktno na *root* nalog, a drugi je da se poveže na korisnički nalog, a zatim pomoću naredbe - *su* da dobije odgovarajuće privilegije za instaliranje paketa. Mi smo se opredelili za drugi način ( vidi sliku S7.27 ).

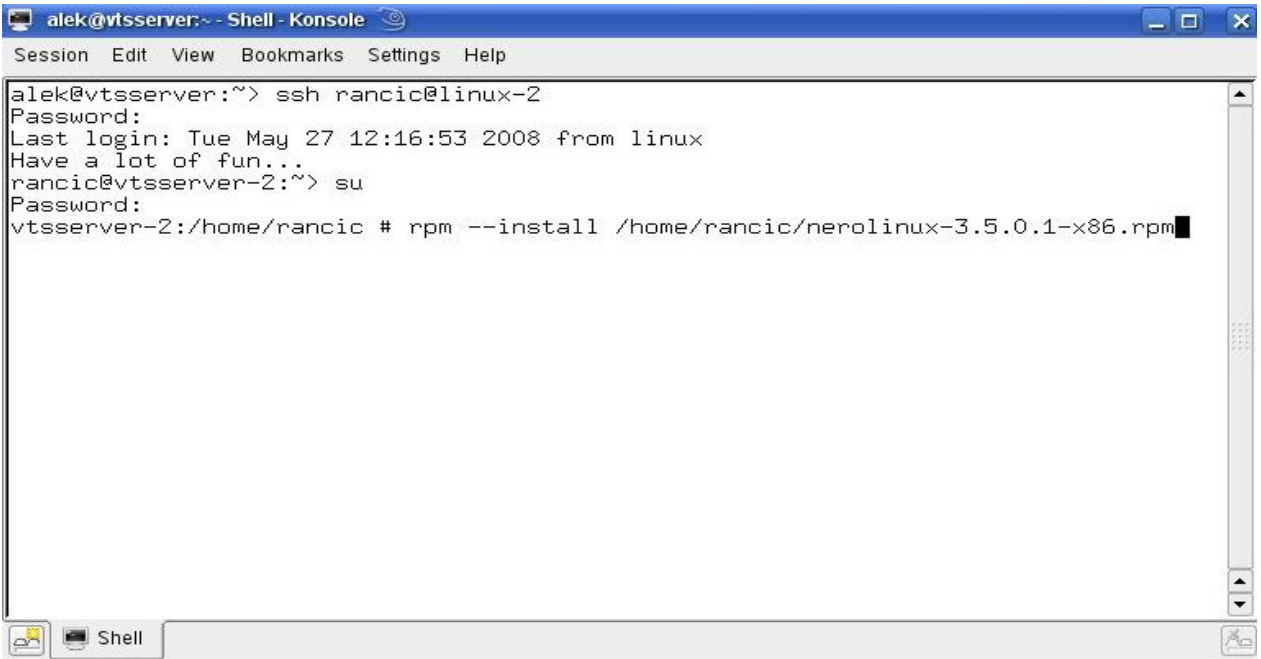

S7.27 Instaliranje softverskih paketa na udaljenom računaru iz konzole

Zadajemo naredbu :

## rpm - -install ~/nerolinux-3.5.0.1-x86.rpm

Pritisnemo taster ENTER i instalacija počinje.

Isti je postupak i za *Picasa*. Osim što ćemo ovog puta, za promenu, sa računara *linux-2* korisnika *rancic* instalirati *Picasa* na računar *linux* pod nalogom *alek* (vidi sliku S7.28).

| 🜉 rancic@vtsserver-2:~ - Shell - Konsole 🍥                                                                                                    |                           | × |
|----------------------------------------------------------------------------------------------------|---------------------------|---|
| Session Edit View Bookmarks Settings Help                                                                                                    |                           |   |
| rancic@vtsserver-2:~> ssh alek@linux<br>Password:<br>Last login: Tue May 27 09:58:17 2008 from console<br>Have a lot of fun<br>alek@vtsserver:~> su<br>Password:<br>vtsserver:/home/alek # rpminstall /home/alek/picasa-2.7.3736-15.i386.r<br>warning: /home/alek # rpminstall /home/alek/picasa-2.7.3736-15.i386.r<br>warning: /home/alek/picasa-2.7.3736-15.i386.rpm: Header V3 DSA signature:<br>key ID 7fac5991<br>package picasa-2.7.3736-15 is already installed<br>vtsserver:/home/alek # ■ | <sup>ърт</sup><br>: NOKEY |   |

S7.28 Instaliranje softverskih paketa pomoću root naloga

Postupak instaliranja u konzoli je ponovljen, tako da vidimo obaveštenje da je Picasa već instalirana. I ostaje samo da pokrenemo *Picasa* na ikonicu i sredimo slike za ovaj diplomski rad (vidi sliku S7.29).

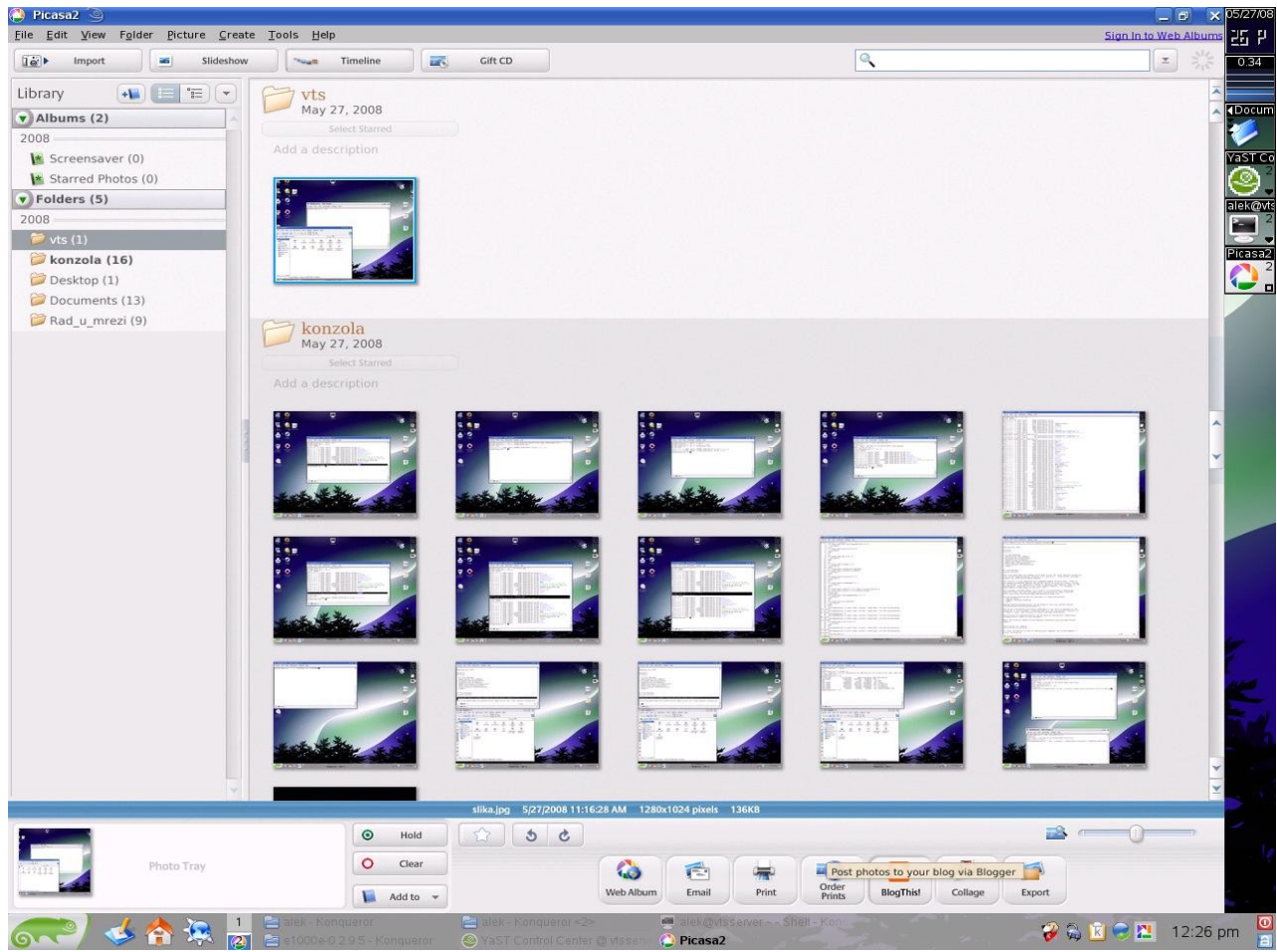

S7.29 Pokretanje Picase

## 7.7 Instaliranje softverskih paketa na udaljenom računaru pomoću YaST-a

Pored podešavanja mreže, YaST koristimo i za rad u mreži, otvaranje naloga na drugom računaru, instaliranje softvera u mreži ili recimo pravljenje backup-a sistema u mreži. Dovoljno je samo da se konektujemo na root nalog računara u mreži uz pomoć *ssh* konzolnog programa. Kada smo se povezali na root nalog udaljenog računara, kucamo naredbu u konzoli

## yast2

pokrećemo YaST u konzoli. Dobijamo prozor kao na slici. Kretanje u YaST-u vršimo pomoću tastera *Tab* i tastera strelica, a potvrdu pomoću tastera *Enter*.

Pošto želimo da instaliramo neki program, pomoću strelicama(levi deo prozora), dolazimo do stavke *Software*. Pritiskom na *Tab* prelazimo u desni deo prozora. Strelicama se spuštamo do stavke **Software Management** i pritiskom na taster *Enter* ulazimo u nju. Otvara nam se prozor gde biramo program koji želimo da instaliramo. Kasnije selektujemo polje [ Accept ] i pritiskom na taster *Enter* započinjemo instalaciju ( vidi sliku S7.30 ).

| 🗜 alek@vtsserver;~- Shell - Konsole 🍥 📃 🗗 🗙                                                                                                    |                                                                                                    |                                                                                                    |            |                                                                                                    |                                                                                                  |  |  |
|----------------------------------------------------------------------------------------------------|----------------------------------------------------------------------------------------------------|----------------------------------------------------------------------------------------------------|------------|----------------------------------------------------------------------------------------------------|--------------------------------------------------------------------------------------------------|--|--|
| Session Edit View Bookmarks Settings Help                                                                                                    |                                                                                                    |                                                                                                    |            |                                                                                                    |                                                                                                  |  |  |
| YaST @                                                                                                    | vtsserver-2                                                                                                    |                                                                                                    |            |                                                                                                    | Press F1 for Help 🔺                                                                              |  |  |
| [Filte                                                                                                    | rv]                                                                                                    | [Actionsv]                                                                                                    |            | [Informationv] [Etc.v]                                                                                                    |                                                                                                  |  |  |
|                                                                                                    | Name<br>Maelstrom<br>armagetron<br>briquolo<br>bsd-games<br>hzflag                                                                               | Avail. Vers. In<br>3.0.6<br>0.2.7.1<br>0.5.3<br>2.13<br>2.0 8                                                                                                    | nst. Vers. | Summary<br>A High Quality Asteroids Clone<br>OpenGL Game Similar to the Film Tron<br>3D Action Breakout with Explosions and Other Effects<br>Sevenal Text-Mode Games<br>3D Networked Multiplayer Tank Battle Game                                                                                                    | Size<br>2.5 M<br>2.3 M<br>3.6 M<br>1.4 M                                                         |  |  |
|                                                                                                    | chromium<br>circuslinux<br>clanbomber<br>cmatrix<br>crafty<br>csmash<br>fortune                                                                  | 0.9.12 0<br>1.0.3<br>1.05<br>1.2a<br>20.1<br>0.6.6<br>1.0                                                                                                    | .9.12      | Vertical Scrolling Space Shooter Game<br>A Clone of the Atari 2600 Game "Circus Atari"<br>A Bomberman or Dynablaster Clone<br>The Console Screensaver in Accordance with Matrix<br>A Chess Program<br>3D Table Tennis Game<br>Random Saying<br>Eron Diviliration Clone                                                                                                    | 1.7 M<br>1.7 M<br>3.5 M<br>66.0 K<br>9.0 M<br>3.5 M<br>3.5 M                                     |  |  |
|                                                                                                    | frozen-bubble<br>glchess<br>kdegames3-arcade<br>kdegames3-board<br>kdegames3-card<br>kdegames3-tactic<br>unights                                 | 2.0.0 2<br>0.4.7<br>3.5.5<br>3.5.5<br>3.5.5<br>3.5.5<br>0.6                                                                                                    |            | Puzzle with Bubbles<br>3D Chess Game<br>Arcade games for KDE.<br>KDE board games<br>Card games for KDE<br>Tactic and logic games for KDE<br>A Nice Themeshie Chess Front-End                                                                                                    | 27.6 M<br>323.2 K<br>6.6 M<br>5.1 M<br>540.9 K<br>1.7 M                                          |  |  |
|                                                                                                    | ksudoku<br>lbreakout<br>lincity<br>ltris<br>madoomber<br>neverball<br>penguin-command                                                            | 0.3<br>2.5.2<br>1.12.0<br>1.0.10<br>0.2.5<br>1.4.0<br>1.001<br>1.6.6                                                                                                    | .3<br>.5.2 | Generate and Solve Sudoku Puzzles in 2D or 3D<br>Classic Breakout-Style Game<br>SimCity Clone<br>Tetris Clone with Multiplayer and CPU Opponents<br>A Clone of the Atari Game Kaboom!<br>Deftly Guide a Rolling Ball through Many Slick 3D Levels<br>A Pacman Game<br>A Clone of the Classic Missile Command Game                                                              | 200.8 K<br>3.6 M<br>1.1 M<br>949.8 K<br>3.5 M<br>19.2 M<br>71.5 K<br>1.3 M                       |  |  |
|                                                                                                    | phalanx<br>pingus<br>solarwolf<br>supertux<br>trackballs<br>wesnoth-campaign-server<br>wesnoth-data-full<br>wesnoth-data-small<br>wesnoth-server | $\begin{array}{cccc} 22 & 23 \\ 0.6.0 & 1.5 \\ 0.1.3 & 0 \\ 1.1.1 & 1.1.4 \\ 1.1.12 \\ 1.1.12 \\ 1.1.$ |            | A Chess Program<br>A Lemmings Clone<br>An Action/Arcade Game<br>Jump'n run game<br>TrackBalls - A Marble Madness-like Game<br>Fantasy Turn-Based Strategy Game<br>Battle for Wesnoth: campaign server<br>Shared data for Battle for Wesnoth<br>Snall shared dataset for Battle for Wesnoth<br>Level editor for Battle for Wesnoth<br>Multiplayer server for Battle for Wesnoth | 626.9 K<br>17.3 M<br>2.8 M<br>20.3 M<br>3.9 M<br>335.4 K<br>24.5 M<br>56.8 M<br>3.1 M<br>471.6 K |  |  |
|                                                                                                    | wesnoth-tools<br>xabacus<br>xaos<br>xbanner                                                                                                    | 1.1.12<br>7.2.5<br>3.1<br>1.31                                                                                                    |            | Battle for Weenoth: tools for translators and artists<br>X-based abacus<br>Powerful fractal generator<br>X Window System background writings and images                                                                                                    | 638.8 K<br>390.8 K<br>1.2 M<br>494.9 K                                                           |  |  |
| bad-games - Several Text-Mode Games:<br>Version: 2.13-386 Size: 1.8 M Media No.: 1<br>License: BSD License and BSD-like<br>Package Group: Amusements/Games/Other<br>Provides: bsd-games == 2.13-386, bsdgames<br>Authors: |                                                                                                    |                                                                                                    |            |                                                                                                    |                                                                                                  |  |  |
| [Helpv                                                                                                    | ] [Search]                                                                                                    | [Dis                                                                                                    | < Usage]   | [Cancel]                                                                                                    | [Accept]                                                                                         |  |  |
|                                                                                                    |                                                                                                    |                                                                                                    |            |                                                                                                    |                                                                                                  |  |  |

🛃 🔳 Shell

S7.30 Instaliranje softvera pomoću YaST-a na udaljenom računaru

# 8. ZAKLJUČAK

Rad u mreži nam pruža mnoge mogućnosti. Nažalost, zbog dužine ovog diplomskog rada mnoge stvari nisu obrađene, što svakako ne znači da su manje bitne. Što se tiče rada u konzoli, navedene su naredbe koje su korišćene u radu. Nije bilo mesta za opis još naredbi koje su itekako važne za svakodnevni rad u konzoli i mreži.

Objasnili smo i osnovni rad u mreži. Akcenat je bačen na deljenje datoteka između računar, kako sa Linux operativnim sistemom, tako i sa računarima koji imaju Windows operativni sistem. Objašnjeno je nekoliko načina koji se koriste za deljenje datoteka. Pored ovih zadataka, pojasnili smo i instaliranje softverskih paketa na udaljenim računarima(preko konzole i preko YaST-a), kao i otvaranje i brisanje korisničkih naloga na računarima u mreži. Pojasnili smo podešavanje DNS, NFS servera i klijenata. Na taj način smo dotakli i administraciju mreže.

Ovim smo ispunili zadatak o osnovama rada u mreži i administriranje mreže pod Linux operativnim sistemom.

# 9. LITERATURA

[1] Michael McCallister, "SUSE Linux 10 bez tajni", Kompjuter biblioteka, 2006

[2] Evi Nemeth, Garth Snyder, Trent Hein, "Linux priručnik za administratore ", Mikro knjiga , 2004

[3] Deborah Ray, Eric Ray, "UNIX", Cet, 2003

[4] Borislav Đorđević, Dragan Pleskonjić, Nemanja Maček, "Operativni sistemi : Unix i Linux ", *Viša elektrotehnička škola Beograd*, 2004

Tehnička podrška

[1] http://www.linuxo.net/forum

[2] http://www.elitesecurity.org

[3] http://www.linux.rs/forum

[4] http://www.opensuse.org